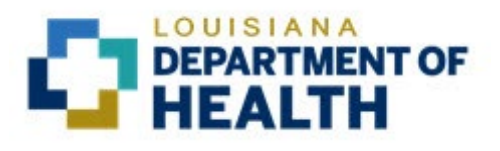

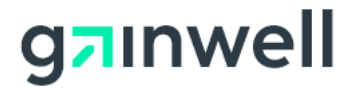

# Louisiana Medicaid Management Information System (LMMIS)

## Provider Enrollment Portal Application User Manual For Fee For Service Facility

Date Created: 08/26/2021 Date Updated: 9/22/2022

Prepared By Technical Communications Group

#### **PROJECT INFORMATION**

| Document Title     | Louisiana Medicaid Management Information System<br>Enrollment Portal Application User Manual for FFS F                                                                              | Louisiana Medicaid Management Information System (LMMIS) –Provider<br>Enrollment Portal Application User Manual for FFS Facility |                                       |  |  |  |
|--------------------|----------------------------------------------------------------------------------------------------|----------------------------------------------------------------------------------------------------|---------------------------------------|--|--|--|
| Author             | Technical Communications Group, Gainwell LMMIS                                                                                                    | QA                                                                                                    |                                       |  |  |  |
|                    | Revision History                                                                                                    |                                                                                                    |                                       |  |  |  |
| Date               | Description of Change                                                                                                    | LIFT                                                                                                    | Ву                                    |  |  |  |
| August 26, 2021    | Initial version                                                                                                    | 12133                                                                                                    | Randy<br>Sheehan,<br>LDH, Gainwell    |  |  |  |
| September 15, 2021 | Updated screenshots in 7.3.1, 7.3.5, 7.4.8, 9.0, and 10.1. Added screenshot in 7.3.4.                                                                                                | 12133                                                                                                    | GW QA                                 |  |  |  |
| September 17, 2021 | Updated 8.0 and 9.0.                                                                                                    | 12133                                                                                                    | GW QA                                 |  |  |  |
| September 21, 2021 | Updated screenshots on page 7.3.2, and 7.4.7.                                                                                                    | 12133                                                                                                    | GW QA                                 |  |  |  |
| September 24, 2021 | Updated screenshots to remove Provider Number from Verification Email.                                                                                                    | 12133                                                                                                    | GW QA                                 |  |  |  |
| October 28, 2021   | Added email to 3.1, 3.1.1, and 11.0.                                                                                                    | 12133                                                                                                    | Randy<br>Sheehan                      |  |  |  |
| February 8, 2022   | Updated 6.0 and 7.0.                                                                                                    | 12133                                                                                                    | Randy<br>Sheehan                      |  |  |  |
| February 18, 2022  | Updated 2.2. Added additional information regarding check boxes for Individual Owners in 7.2.                                                                                        | 12133                                                                                                    | Randy<br>Sheehan                      |  |  |  |
| March 11, 2022     | Varch 11, 2022 Extensive revisions to 7.0.                                                                                                    |                                                                                                    | LDH/GWQA                              |  |  |  |
| June 16, 2022      | Replaced "Confirm Submission" screenshot in 10.0.                                                                                                    | 12133                                                                                                    | Randy<br>Sheehan via<br>GWQA          |  |  |  |
| September 22, 2022 | Updated screenshots in 7.0, 7.1.3, 7.2, 7.2.7, 7.3, 7.3.5, 7.4.8, 7.6, and 9.0. Replaced screenshot in 7.4. Added 7.1.4 and 7.1.5. Capitalized all instances of the word "provider." | 12431                                                                                                    | Randy<br>Sheehan,<br>GWQA, and<br>LDH |  |  |  |

## TABLE OF CONTENTS

| 1.0 | OVE  | RVIEW    |                                                                     | 1       |
|-----|------|----------|---------------------------------------------------------------------|---------|
| 2.0 | ACCI | ESSING   | G THE APPLICATION                                                   | 1       |
|     | 2.1  | Louis    | siana Web Site Registration                                         | 1       |
|     | 2.2  | Loa I    | n                                                                   | 1       |
| 3.0 | STAF |          | ۶.                                                                  |         |
| •.• | 31   | What     | If Any of the Pre-populated Data is Wrong?                          | 2       |
|     | 0.1  | 311      | Name Change                                                         | 2       |
|     |      | 3.1.2    | Changing Provider Type and Specialty                                |         |
|     | 32   | Navio    | ation Tabs                                                          | 3       |
|     | 33   | Contr    | rol Buttons                                                         | U       |
|     | 0.0  | 331      | Previous                                                            |         |
|     |      | 332      | Next                                                                |         |
|     |      | 3.3.3    | Save Progress                                                       | 5       |
| 4.0 | ΤΑΧ  |          | /                                                                   |         |
| 5.0 | PRAC | CTICE    | ADDRESS                                                             | 8       |
| 6.0 | ΜΔΙΙ |          | AY-TO ADDRESS                                                       | ğ       |
| 7 0 | OWN  | FRSHI    | P DISCI OSURE                                                       | 0<br>10 |
| 1.0 | 7 1  | Facili   | tv                                                                  | 10      |
|     |      | 7.1.1    | Is this disclosing entity/business publicly traded?                 |         |
|     |      | 7.1.2    | Identify how this disclosing Entity/Business is registered with the |         |
|     |      |          | Internal Revenue Service                                            | 12      |
|     |      | 7.1.3    | Enrolling Business/Entity Questionnaire                             | 19      |
|     |      | 7.1.4    | Attach Documentation                                                | 20      |
|     |      | 7.1.5    | Uploaded Files                                                      | 21      |
|     | 7.2  | Indivi   | idual Owners                                                        | 22      |
|     |      | 7.2.1    | Add New Alias/Other Name                                            | 25      |
|     |      | 7.2.2    | Is this individual a US citizen?                                    | 27      |
|     |      | 7.2.3    | Does this owner reside outside the State of Louisiana?              | 27      |
|     |      | 7.2.4    | Add Related Individual                                              | 29      |
|     |      | 7.2.5    | Add Subcontractor                                                   | 30      |
|     |      | 7.2.6    | Add Plan                                                            | 31      |
|     |      | 7.2.7    | Enrolling Individual Questionnaire                                  | 32      |
|     |      | 7.2.8    | No Input Required                                                   | 33      |
|     | 7.3  | Busir    | ness Owners                                                         | 33      |
|     |      | 7.3.1    | Add New Location                                                    | 35      |
|     |      | 7.3.2    | Add New Name                                                        | 36      |
|     |      | 7.3.3    | Add Subcontractor                                                   | 38      |
|     |      | 7.3.4    | Add Plan                                                            | 39      |
|     |      | 7.3.5    | Enrolling Business/Entity Questionnaire                             | 40      |
|     |      | <u> </u> | No input Required                                                   | 41      |
|     | 7.4  | Empl     | oyee/Agent                                                          | 41      |
|     |      | /.4.1    | Is the individual named above also an owner?                        | 45      |
|     |      | 7.4.2    | Add New Alias/Other Name                                            | 45      |

|      |      | 7 4 2 la thia individual a US aitizan?                        | 16 |
|------|------|---------------------------------------------------------------|----|
|      |      |                                                               | 40 |
|      |      | 7.4.4 Does this owner reside outside the State of Louisiana?  | 46 |
|      |      | 7.4.5 Add Related Individual                                  | 47 |
|      |      | 7.4.6 Add Subcontractor                                       | 49 |
|      |      | 7.4.7 Add Plan                                                | 50 |
|      |      | 7.4.8 Agent/Managing Employee Questionnaire                   | 51 |
|      | 7.5  | Resolution of Errors Associated with Number of Members/Owners | 52 |
|      | 7.6  | Authorized Agents                                             | 53 |
|      |      | 7.6.1 Next Button                                             | 54 |
| 8.0  | OWN  | ERSHIP ATTESTATION                                            | 55 |
| 9.0  | PAR  | TICIPATION AGREEMENT                                          | 56 |
| 10.0 | REV  | EW & SUBMIT                                                   | 59 |
|      | 10.1 | Submission Results                                            | 60 |
| 11.0 | LOU  | SIANA MEDICAID PROVIDER ENROLLMENT PORTAL HELP DESK           | 60 |

## 1.0 OVERVIEW

The Provider Enrollment Portal is designed to meet Centers for Medicare and Medicaid Services (CMS) requirements for screening and enrolling Medicaid Providers and must be used by all Medicaid Providers, including those who do not participate in fee-for-service.

## 2.0 Accessing the Application

## 2.1 Louisiana Web Site Registration

Before a Provider can access the Provider Enrollment Portal, registration is required. In order to register, follow the instructions located here:

https://www.lamedicaid.com/Provweb1/Provweb Enroll/Web Registration.pdf

Please validate that the enrolling Provider's email given in the registration process is correct, as all correspondence will go to the registration email for the enrollment process.

Once registration is complete, you are enabled to login here:

https://www.lamedicaid.com/account/login.aspx

## 2.2 Log In

Detailed instructions for logging in are provided here:

https://www.lamedicaid.com/Provweb1/Forms/UserGuides/LAMedicaid Provider Login PE Ins tructions User Manual.pdf

After login, look for the Provider Enrollment Portal Application, as shown below:

**Restricted Provider Applications** 

Provider Enrollment Portal Application

## 3.0 Start Page

| Start | Taxonomy                                                                                                    | Practice<br>Address                                                                                                    | Mailing/Pay-To<br>Address                                                                                        | Ownership<br>Disclosure                                                                     | Ownership<br>Attestation                                       | Participation<br>Agreement                             | Review &<br>Submit |
|-------|----------------------------------------------------------------------------------------------------|----------------------------------------------------------------------------------------------------|----------------------------------------------------------------------------------------------------|---------------------------------------------------------------------------------------------|----------------------------------------------------------------|--------------------------------------------------------|--------------------|
| Name: |                                                                                                    | Provider<br>Provider                                                                                                    | ID:<br>NPI:                                                                                                    | Provider Type:<br>26 - PHARMACY<br>Provider Specialty:<br>87 - All Other                    | Sub-Sp<br>None<br>Curren<br>Provide                            | ecialties:<br>t Status:<br>r Loaded to web, not logged | l in               |
|       | We recognize the<br>Louisiana plans, I<br>Documentation y<br>Using this web a<br>Your taxonor<br>Your main pr | at you are a fee-for<br>Dental Benefits Pro<br>for the Provider En<br>op, we will ask you<br>ny value(s)<br>actice address | -service (FFS) facility. You<br>gram Manager plans, and<br>rollment web application<br>to perform and verify the | may also be enrolled a<br>l/or the Coordinated Sy<br>as can be found by click<br>ese items: | is an MCO facility (enri<br>/stem of Care plan).<br>king here. | olled with one of the H                                | ealthy             |
|       | Your Federal     Your disclosu     Then we will ask                                                           | Tax ID and mailing/pay<br>ire of ownership inform<br>you to review the L                                                   | -to address<br>lation with attestation<br>ouisiana Methicaid Provid                                              | ler Participation Agreen                                                                    | nent and confirm your                                          | agreement.                                             |                    |

A link to the user manuals associated with the Provider Enrollment System is available on the Start page.

The Navigation Tabs, the **Previous** button, the **Next** button, and the **Save Progress** button are available on every page within the application.

## 3.1 What If Any of the Pre-populated Data is Wrong?

The Provider's name, Provider ID, Provider NPI, Provider Type, Provider Specialty, Sub-Specialties (if applicable), and Mailing/Pay-To Address are pre-populated. These specific pre-populated items cannot be changed within the application. You must contact the Louisiana Provider Enrollment Portal Call Center (Monday – Friday 8 a.m. – 5 p.m. CST.) at 833-641-2140 or <u>louisianaprovenroll@gainwelltechnologies.com</u> to update this information. All other fields, such as addresses, can be changed by simply typing into the specified text box in the application.

#### 3.1.1 Name Change

The Provider name is pre-populated and cannot be changed prior to completion of the application. After the portal application is completed, the Provider can contact the Provider Enrollment Portal Call Center (Monday – Friday 8 a.m. – 5 p.m. CST.) at 833-641-2140 or louisianaprovenroll@gainwelltechnologies.com to have it changed.

In the case of a name change, the call center staff will check the license website to see if the name has changed with the Provider's governing license board.

#### 3.1.2 Changing Provider Type and Specialty

Providers may change data except for the following fields: Provider Type, Specialty. For all other fields, the incorrect information can be typed over for correction.

- Primary Taxonomy
- Physical Address
- Add other sites and addresses
- Contact info for Mailing Address
- Ownership/Management/Agent information (Facilities only)

## 3.2 Navigation Tabs

Along the top of the home screen, the navigation tabs consist of links to the steps required to complete the enrollment application. The steps are listed below:

- Start
- Taxonomy
- Practice Address
- Mailing/Pay-To Address
- Ownership Disclosure
- Ownership Attestation
- Participation Agreement
- Review & Submit

As you progress through the steps of enrollment, check marks are added next to each tab for which progress has been saved, similar to that shown below:

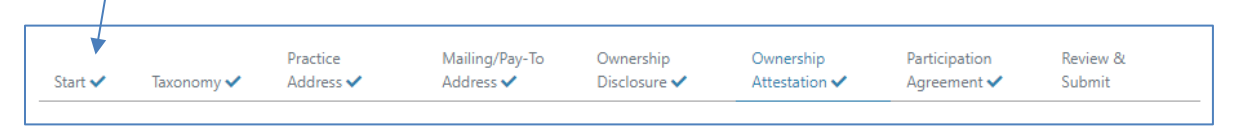

If you click the **Save Progress** button on a page on which required data has not been entered, a red ribbon is displayed explaining the requirement, similar to that shown below:

|       |                                                                               |                       | Enter a v                                                 | alid fax number. (###-#                         |                    |                       |                                    |                    |
|-------|-------------------------------------------------------------------------------|-----------------------|-----------------------------------------------------------|-------------------------------------------------|--------------------|-----------------------|------------------------------------|--------------------|
| art 🗸 | Taxonomy 🗸                                                                    | Practice<br>Address 🛩 | Mailing/Pay-To<br>Address 🗸                               | Ownership<br>Disclosure 🗸                       | Owners<br>Attestat | hip<br>ion 🗸          | Participation<br>Agreement 🛩       | Review &<br>Submit |
|       | Name                                                                          | Provi                 | der ID:                                                   | Provider Type:<br>20 - PHYSICIAN (ND &          | (GP)               | Sub-Spec              | ialties:                           |                    |
|       |                                                                               | Provid                | der NPI:                                                  | Provider Speciality<br>70 - Clinic or Other Gro | up Practice        | Current S<br>Provider | Status:<br>Loaded to web, not logg | ed in              |
|       | Please verify                                                                 | the following inform  | nation and make change                                    | s if necessary:                                 |                    |                       |                                    |                    |
|       | Main Practice                                                                 | e Address Information | 1                                                         |                                                 |                    |                       |                                    |                    |
|       | Street Addres                                                                 | os 1-*                | 4200 WHIT                                                 |                                                 |                    |                       |                                    |                    |
|       | 100.71.07100                                                                  |                       |                                                           | CHALLOR SUITE 130                               |                    |                       |                                    |                    |
|       | Street Addres                                                                 | us 2:                 |                                                           | CHALL DR SUNC 150                               |                    |                       |                                    |                    |
|       | Street Addres                                                                 | u 2                   | Ann Arbor                                                 | EMALL DR SUITE 150                              |                    |                       |                                    |                    |
|       | Street Addres<br>City: *<br>State: *                                          | s 2                   | Ann Arbor<br>MI 🗸                                         | ETALL DR SUITE 130                              |                    |                       |                                    |                    |
|       | Street Addres<br>City: *<br>State: *<br>Zip: *                                | ss 2:                 | Ann Arbor<br>MI 🗸<br>481059694                            |                                                 |                    |                       |                                    |                    |
|       | Street Addres<br>City: *<br>State: *<br>Zip: *<br>Contact Nam                 | ss ≥<br>e: *          | Ann Arbor<br>MI 🗸<br>481059694<br>Testa Napp              | Enale DR Suite 190                              |                    |                       |                                    |                    |
|       | Street Addres<br>City: *<br>State: *<br>Zip: *<br>Contact Nam<br>Contact Phon | e: *<br>1e: *         | Ann Arbon<br>MI 🗸<br>481059694<br>Testa Napp<br>225-216-6 | Email DR Surre 190                              |                    |                       |                                    |                    |

Once the required data has been entered, you can click the **Save Progress** button and a green ribbon at the top of the page will indicate that you have successfully entered all of the required data, similar to the one shown below.

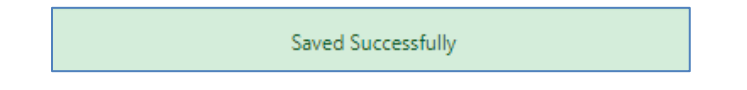

## 3.3 Control Buttons

The Control Buttons near the bottom of the screen are the primary methods of navigation and saving your progress.

#### 3.3.1 Previous

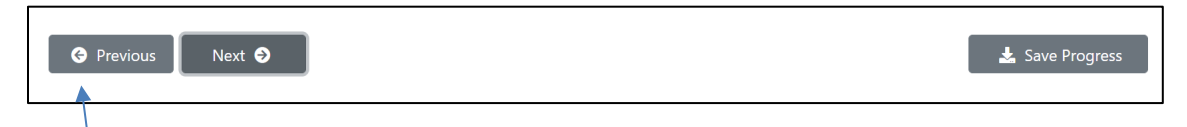

The **Previous** button (when enabled) allows the user to go back one step from the current page within the application.

#### 3.3.2 Next

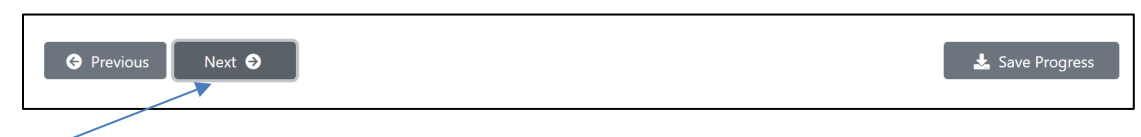

The **Next** button (when enabled) allows the user to move forward one step from the current page within the application.

#### 3.3.3 Save Progress

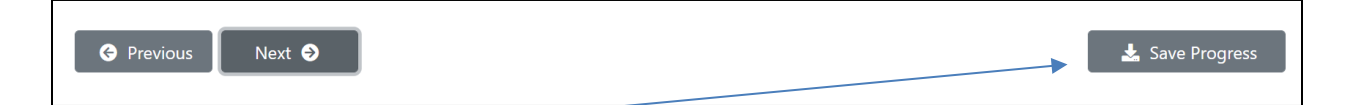

The **Save Progress** button saves the data entered so far into the application where progress was last saved. In this way, for instance, the user can log off and come back later to resume work on the enrollment application. The **Save Progress** function is also used to finalize the submission for the current section of the enrollment process. As each section is completed, be sure to click on the **Save Progress** button. When all the sections are complete and the enrollment request has been successfully submitted, a check mark is displayed to the right of each section on the Navigation Tabs, shown below:

| Start 🗸 | Taxonomy 🗸 | Practice<br>Address 🗸 | Mailing/Pay-To<br>Address ✔ | Ownership<br>Disclosure 🗸 | Ownership<br>Attestation 🗸 | Participation<br>Agreement | Review &<br>Submit |
|---------|------------|-----------------------|-----------------------------|---------------------------|----------------------------|----------------------------|--------------------|
|         |            |                       |                             |                           |                            |                            |                    |

## 4.0 Taxonomy

The **Taxonomy** page enables the user to provide the necessary taxonomy information. Only Primary Taxonomy is required (and is usually pre-populated). Taxonomy options are limited by Provider type and Provider specialty. If the Provider has more than one taxonomy number, up to nine taxonomies may be entered. Since this data is important, it should be entered if the Provider has more than one taxonomy. CMS requires this information for reporting purposes. All relevant taxonomies must be entered.

| Taxonomy         | Practice<br>Address | Mailing/Pay-To<br>Address | Ownership<br>Disclosure               | Ownership<br>Attestation | Participation<br>Agreement             | Review &<br>Submit |
|------------------|---------------------|---------------------------|---------------------------------------|--------------------------|----------------------------------------|--------------------|
| E                | Provider I          | D:                        | Provider Type:<br>26 - PHARMACY       | Sub-Spe<br>None          | ialties:                               |                    |
|                  | Provider            | NPI:                      | Provider Specialty:<br>87 - All Other | Current S<br>Informati   | itatus:<br>on Gathering Started and sa | ved for later      |
| Please supply yo | ur taxonomy infor   | mation. (Primary taxonomy | is required)                          |                          |                                        |                    |
| Primary Taxonom  | y:                  | 333600000X - Pharmacy     |                                       |                          | ۹                                      |                    |
| Other Taxonomy   | 1:                  | use the lookup to select  |                                       |                          | ۹                                      |                    |
| Other Taxonomy   | 2:                  | use the lookup to select  |                                       |                          | ۹                                      |                    |
| Other Taxonomy   | 3:                  | use the lookup to select  |                                       |                          | ۹                                      |                    |
| Other Taxonomy   | 4:                  | use the lookup to select  |                                       |                          | ۹                                      |                    |
| Other Taxonomy   | 5:                  | use the lookup to select  |                                       |                          | ۹                                      |                    |
| Other Taxonomy   | 6:                  | use the lookup to select  |                                       |                          | ۹                                      |                    |
| Other Taxonomy   | 7:                  | use the lookup to select  |                                       |                          | ۹                                      |                    |
| Other Taxonomy   | 8:                  | use the lookup to select  |                                       |                          | ۹                                      |                    |
| Other Taxonomy   | 9:                  | use the lookup to select  |                                       |                          | ۹                                      |                    |
|                  |                     |                           |                                       |                          |                                        |                    |
|                  |                     |                           |                                       |                          |                                        | Sava Droan         |

Click the lookup icon ( ) next to each Taxonomy Code field where you need to add information. A dialogue box similar to the one shown below is displayed:

| Select Taxo    | nomy                     | ×            |
|----------------|--------------------------|--------------|
| Choose a taxor | nomy from the list below | r.           |
| Taxonomy:      | no selection             | ~            |
|                |                          | Close Accept |

Click the down arrow in the dialogue box to display the Taxonomy dropdown list:

| no selection                                                  |
|---------------------------------------------------------------|
| 261QH0100X - Clinic/Center - Health Service                   |
| 261QH0700X - Clinic/Center - Hearing and Speech               |
| 261QM1200X - Clinic/Center - Magnetic Resonance Imaging (MRI) |
| 261QM2500X - Clinic/Center - Medical Specialty                |
| 261QM1300X - Clinic/Center - Multi-Specialty                  |
| 261QR0200X - Clinic/Center - Radiology                        |
| 261QU0200X - Clinic/Center - Urgent Care                      |
| 193200000X - Multi-Specialty                                  |
| 193400000X - Single Specialty                                 |

When you find the one you want, select it, and then click on the **Accept** button in the dialogue box.

| Select Taxo    | nomy                      | $\backslash$ |
|----------------|---------------------------|--------------|
| Choose a taxor | nomy from the list below: | $\backslash$ |
| Taxonomy:      | no selection              | ~            |
|                |                           |              |

Click the **Close** button to close the lookup taxonomy dialogue box at any time.

Continue entering Taxonomies as needed.

Click on the Save Progress button and then the Next button.

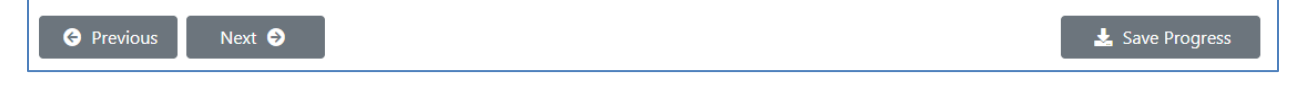

Resolve any outstanding issues (which will be displayed as a red banner; see 3.2) and then click on the **Next** button again in order to go to the Practice Address page.

## 5.0 Practice Address

The **Practice Address** is the physical facility location of the practice that is enrolling in Louisiana Medicaid. The **Practice Address** page is also used to capture Contact Name, Contact Phone, and Contact Fax.

| Main Practice Address Information |                             |  |
|-----------------------------------|-----------------------------|--|
| Street Address 1: *               | 4200 WHITEHALL DR SUITE 150 |  |
| Street Address 2:                 |                             |  |
| City: *                           | Ann Arbor                   |  |
| State: *                          | MI 🗸                        |  |
| Zip: *                            | 481059694                   |  |
| Contact Name: *                   |                             |  |
| Contact Phone: *                  | ###-###-####                |  |
| Contact Fax: *                    | ###-###+####                |  |
| Contact Fax: *                    | ###-###-####                |  |

Some fields may be pre-populated, but if a field is incorrect you are enabled to correct it. Fields with an asterisk are required. Enter the information into the text boxes (except for State, for which a drop-down box similar to the one shown below is available).

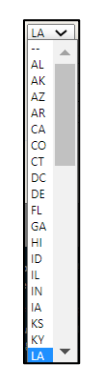

Click on the Save Progress button and then the Next button.

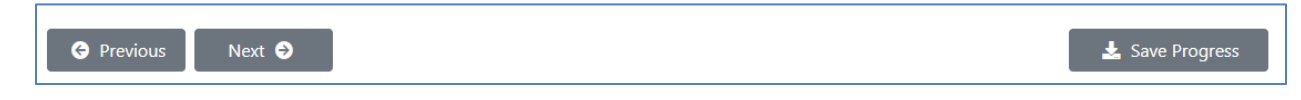

Resolve any outstanding issues (which will be displayed as a red banner; see 3.2) and then click on the **Next** button again in order to go to the Mailing/Pay-To Address page.

## 6.0 Mailing/Pay-To Address

The **Mailing/Pay-To Address** is the mailing address of the practice that is enrolling in Louisiana Medicaid. The **Mailing/Pay-To Address** page is also used to capture Contact Name, Contact Phone, and Contact Fax, as shown below.

| Mailing/Pay-To Address Information         |                                                                                                    |
|--------------------------------------------|----------------------------------------------------------------------------------------------------|
| Your fee-for-service (FFS) mail-to address | s the same as your pay-to address on file. To change this address, submit the form at this link here |
| Provider Tax ID:                           |                                                                                                    |
| Street Address 1:                          | 114 W VERMILION ST                                                                                   |
| Street Address 2:                          |                                                                                                    |
| City:                                      | LAFAYETTE                                                                                            |
| State:                                     | LA 🗸                                                                                                 |
| Zip:                                       | 705010000                                                                                            |
| Contact Name: *                            | Testa Napp                                                                                           |
| Contact Phone: *                           | 225-216-6081                                                                                         |
| Contact Fax: *                             | 225-216-6083                                                                                         |
|                                            |                                                                                                    |

Enter the Provider Tax ID. Each time you log out of the application without having completed the enrollment forms, you must enter the Provider Tax ID again.

The Pay-To Address may not be updated in the application. Use the form at lamedicaid.com (<u>https://www.lamedicaid.com/Provweb1/Provider\_Enrollment/20070924%20File%20Update%20</u> Form%20 3 .pdf) if this address needs to be changed.

Only the Contact Name, Contact Phone, and Contact Fax information may be updated in the application. Fields with an asterisk are required. Enter the information into the text boxes.

Click on the Save Progress button and then the Next button.

| G Previous Next G | 🛓 Save Progress |
|-------------------|-----------------|
|-------------------|-----------------|

Resolve any outstanding issues (which will be displayed as a red banner; see 3.2) and then click on the **Next** button again in order to go to the Ownership Disclosure pages.

## 7.0 Ownership Disclosure

|   | Provider Verification and Enrollment                                                                                                    |
|---|----------------------------------------------------------------------------------------------------|
| 5 | Practice Mailing/Poy-5 Ownership Ownership Praticipation Review &<br>nt ♥ Tasonony ♥ Address ♥ Address ♥ Disclosure Attratistion Agreement Submit                                                                                                    |
|   | Name Proder R: Proder Type Sub-Spectrate:<br>21-561511/0.6.00 how<br>Proder Spectra                                                                                                    |
|   | T2 - Circle or Diar Straight State and state for later                                                                                                    |
|   | Use the lads below to complete each form. When all information in all take has been completed, click "Viext":                                                                                                    |
|   | Radity Indekad Dennes Budinas Deransyseelingens Authoritaat Agents                                                                                                    |
|   | Is this disclosing with youriess publicly traded?                                                                                                    |
|   | Identify how this disclosing Entity/Reviews is registered with the Internal Revenue Service:                                                                                                    |
|   | Privitely Owned or Non-priotit Providers:                                                                                                    |
|   | Ouerroyenskipp PettershipLimited Lability Pettership                                                                                                    |
|   | O Limited Lability Corporation (LLC)                                                                                                    |
|   | Corporation                                                                                                    |
|   | Louisians Government Providers                                                                                                    |
|   | stermary ter type or compr a constraint it assumate agreementer towards. Steet composite trion among city and <i>y or Parklik</i> , Department of<br>Children and Farney SwireskOCKSS. Other Ge Medward Hardhardtells (Other Ge Melder Melder) (Den Gel Gel Agreement and Denabelli and Service(CAA), Solid and Service(CAA), Solid and Service(CAA), Solid and Service(CAA), Children and Service(CAA), Children and Service(CAA), Children and Service(CAA), Solid and Service(CAA), Solid and Service(CAA), |
|   | C City and/or Parish Government                                                                                                    |
|   | OCFS (Department of Ohldren and Family Serviced)     OLDH OBH                                                                                                    |
|   | 0 L0H 04A5                                                                                                    |
|   | C LDH VRis                                                                                                    |
|   | 0 LDH 0CDD                                                                                                    |
|   | LDH Offen     enter decorption of other LDH (Acitly     Use Local Governing Srithy)                                                                                                    |
|   | O LB1 Excel Education Agency)                                                                                                    |
|   | LSU Hospital     enter LSU hospital name      Other State Owned Entity     enter description of other State-owned entity                                                                                                    |
|   | Has this EntityBusiness (hines is existence) – AND – Any Entity/Business efficiented with the seams Tax ID manher – AND – Any past er<br>connel consult, specifi, mangleig engagene is person child is devicelling directed have had as convertly have any involvement as                                                                                                    |
|   | Errolling Business/Entity Questionnaire                                                                                                    |
|   | O Yes O No Ever been convicted of a orininal offense in any program under medicant, Medicaid, any Titled services in the Loukiana Medical Assistance Program?                                                                                                    |
|   | O Yes O No Form Margindiacylinary datas biase as against any lorense or mellitatation held is any fittere or US Territory, idealiding disciplinary lactor, board consent order; suppression, resocration; or voluting surrender of a license of centification? Use O No Form Margindiacylinary datas biase as against any constant on or voluting surrender of a license of centification? Use O No Form Margindiacylinary datas biase as against any constant on or voluting surrender of a license of centification? Use O No Form Margindiacylinary datas biase as against any constant on or voluting surrender of a license of centification?                                                                                                    |
|   | discipling action from Medicare, Medicale or other healthcare program(s) in any State or CHamistra and any State or CHamistra and State (State State) O Yes O No Currently have a negative balance or currently ones money to any State or Federal funded program including Medicael                                                                                                    |
|   | and Medicare? Oties Onio Betweeter the subject of any investigation under MAPE (Louisand's Medical Assistance Program Integrity Lan) or by any be informed and the constantion or State assess?                                                                                                    |
|   | Yes O No Correctly have any open or pending healthcare court cases?                                                                                                    |
|   | Vits No Eersteen derlied mäljandisk insunnas? Vits No Currently has or eerst had any type of felony conviction/pill                                                                                                    |
|   | A summary of details MSI be provided in the box below for questions answerd "HS" and supporting documentation MSII be attached.<br>(Failure to provide details and an attachment will recall in a supported application)                                                                                                    |
|   |                                                                                                    |
|   | A vetic license, if applicable, <u>MSS</u> be uploaded here.                                                                                                    |
|   | A Mach Topuretation                                                                                                    |
|   |                                                                                                    |
|   | © recotos neor ♥ O 2022 Galewell Technologies   All Rights Exerved   Version 1.0                                                                                                    |
|   | Fer Gainvell Technologies Technical Support, cell fool-free 1-877-588-8753<br>Mailing Lucasae Department of Health 1/0. Bac 68 (3 Jatan Ruoge, L. 7021-0827<br>Physical Köll N. Mai Herne (Tatos Tong, L. 7020) [Phane: 252: 550 (1 Fac: 252: 550 (1                                                                                                    |
|   | Medicaid Castomer Service: 1888 342:6207   Healthy Louisiana: 1855 223 6948                                                                                                    |

The Disclosure of Ownership for Facilities form is separated into five sections, or tabs, as shown at the top of the form:

| Facility | Individual Owners | Business Owners | Employee/Agent | Authorized<br>Agents |
|----------|-------------------|-----------------|----------------|----------------------|
|          |                   |                 |                | -                    |

The default tab, Facility, is selected for you when you first access the Disclosure of Ownership for Facilities form.

## 7.1 Facility

#### 7.1.1 Is this disclosing entity/business publicly traded?

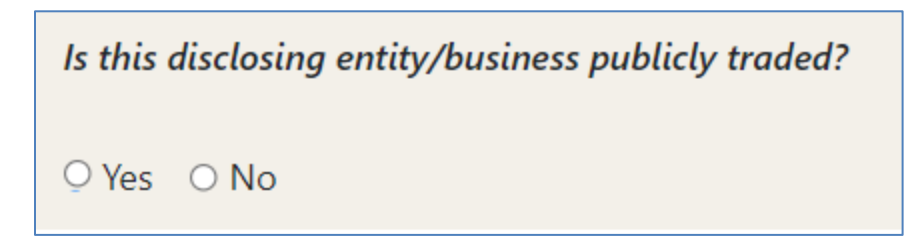

Select the Yes radio button or the No radio button.

# 7.1.2 Identify how this disclosing Entity/Business is registered with the Internal Revenue Service

| ivately Owned or Non-profit Providers:                                                                                          |                                                                                                    |
|----------------------------------------------------------------------------------------------------|----------------------------------------------------------------------------------------------------|
| O Sole Proprietorship                                                                                                    |                                                                                                    |
| O Partnership/Limited Liability Partnership                                                                                     |                                                                                                    |
| O Limited Liability Corporation (LLC)                                                                                           |                                                                                                    |
| ○ Nonprofit                                                                                                    |                                                                                                    |
| O Corporation                                                                                                    |                                                                                                    |
| iisiana Government Providers:<br>entify the type of Entity / Business if Louisia<br>ildren and Family Services(DCFS), Office of | ana government owned. Select only one from among City and / or Parish, Departmen<br>Behavioral Health(OBH), Office of Public Health(OPH), Office of Aging and Adult  |
| rvices(OAAS), Office for Citizens with Devel<br>uisiana State University(LSU), or Other State                                   | opmental Disabilities(OCDD), Villa, Other LDH agency, Local Education Agency(LEA),<br>e - owned entity.Check the appropriate box and complete the applicable fields. |
| O City and/or Parish Government                                                                                                 |                                                                                                    |
| O DCFS (Department of Children and Fami                                                                                         | ly Services)                                                                                                    |
| O LDH OBH                                                                                                    |                                                                                                    |
| O LDH OAAS                                                                                                    |                                                                                                    |
| O LDH Villa                                                                                                    |                                                                                                    |
| O LDH OPH                                                                                                    |                                                                                                    |
| O LDH OCDD                                                                                                    |                                                                                                    |
| O LDH Other:                                                                                                    | enter description of other LDH facility                                                                                                    |
| O LGE (Local Governing Entity)                                                                                                  |                                                                                                    |
| O LEA (Local Education Agency)                                                                                                  |                                                                                                    |
| O LSU Hospital:                                                                                                    | enter LSU hospital name                                                                                                    |
| O Other State Owned Entity:                                                                                                    | enter description of other State-owned entity                                                                                                    |

#### 7.1.2.1 Privately Owned or Non-Profit Providers

Click on the radio button of the appropriate selection.

| Priv | vately Owned or Non-profit Providers:       |
|------|---------------------------------------------|
|      | O Sole Proprietorship                       |
|      | O Partnership/Limited Liability Partnership |
|      | O Limited Liability Corporation (LLC)       |
|      | O Nonprofit                                 |
|      | <ul> <li>Corporation</li> </ul>             |

#### **Sole Proprietorship**

No additional questions.

#### Partnership/Limited Liability Partnership

If Partnership/Limited Liability Partnership is selected, an additional question is displayed:

Partnership/Limited Liability Partnership
Number of members identified for this partnership: \* (minimum 2)

In the text box, enter the number of members in the partnership. The asterisk indicates that this is required information. The minimum number of members is 2.

The number of members specified under the Facility tab must match the number of records for members created in the Individual Owners and/or Business Owners tab. For instance, if you entered 2 members under the Facility tab, but created a record for only one member, the system responds with the following messages after you select **Next** or **Save Progress**:

The number of ownership disclosures does not match the number of members entered on the Facility tab. The number of Individual Owners and/or Business Owners disclosed must match.

Please enter at least one record for agents/managing employees (this is required for a response of 'Yes' on the Employee Agent tab).

#### Limited Liability Corporation (LLC)

If Limited Liability Corporation (LLC) is selected, two additional questions are displayed:

Limited Liability Corporation (LLC)
 Number of members identified for this LLC: \*
 Number of managing employees identified for this LLC: \*

|  | 7 |
|--|---|
|  | 5 |
|  |   |
|  |   |

In the first text box, enter the number of members in the LLC. The asterisk indicates that this is required information. Enter any number greater than 0 for members.

In the second text box, enter the number of managing employees in the LLC. The asterisk indicates that this is required information. You must enter any number including 0, for managing employees.

Go to 7.2 (Individual Owners), and/or 7.3 (Business Owners and/or 7.4 (Employee/Agent). If you enter data into the text boxes and attempt to proceed or save your progress before going to the other tabs, the system responds with the following message.

Please indicate whether this facility has individual owners by selecting Yes or No on the Individual tab.

The number of members/managing employees specified under the Facility tab must match the number of records for members created in the Individual Owners and/or Business Owners and/or Employee/Agent tabs. For instance, if you entered 2 members and 1 managing employee under the Facility tab, but created a record for only one member, the system responds with the following message after you select **Next** or **Save Progress**:

The number of ownership disclosures does not match the number of members entered on the Facility tab. The number of Individual Owners and/or Business Owners disclosed must match.

Please enter at least one record for agents/managing employees (this is required for a response of 'Yes' on the Employee Agent tab).

#### Nonprofit

If Nonprofit is selected, an additional question is displayed:

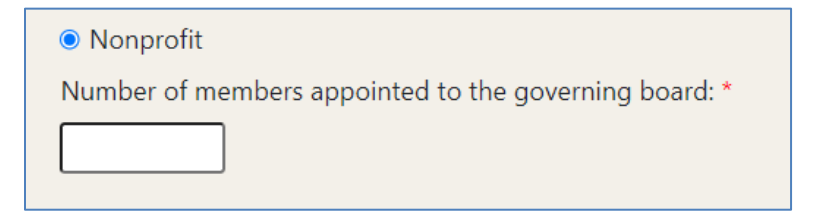

In the text box, enter the number of members on the governing board. The asterisk indicates that this is required information.

Go to 7.2 Individual Owners and/or 7.4 Employee/Agent. If you attempt to proceed or save progress before entering data into the number of board members, the following message is displayed:

A Nonprofit requires a number of members appointed to the governing board.

The number of members specified under the Facility tab must match the number of records for members created in the Individual Owners and/or Employee/Agent tab. For instance, if you entered 2 members under the Facility tab, but created a record for only one member, the system responds with the following message after you select **Next** or **Save Progress**:

The number of disclosures marked as board members does not match the number of board members entered on the Facility tab. The number of disclosures marked as board members (Individual Owner and/or Employee Agent tabs) must match.

#### Corporation

If Corporation is selected, three additional questions and an additional radio button are displayed:

| Corporation                                                                                              |  |
|----------------------------------------------------------------------------------------------------|--|
| Number of stakeholders/individual owners identified for this corporation with 5% or greater ownership: * |  |
| Number of Board of Director members identified for this corporation: *                                   |  |
| Number of officers identified for this corporation: *                                                    |  |
| $\hfill \square$ This corporation's annual revenue is greater than or equal to \$5 Million               |  |

In the first text box, enter the number of stakeholders/individual owners  $\frac{1}{2}$  with 5% or greater ownership in the corporation. The asterisk indicates that this is required information. Enter a number 0 or greater.

In the second text box, enter the number of Board of Directors for the corporation. The asterisk indicates that this is required information. Enter a number 0 or greater.

In the third text box, enter the number of officers in the corporation. The asterisk indicates that this is required information. Enter a number 1 or greater.

Click on the additional radio button if the corporation's annual revenue is greater than or equal to \$5 Million. Do not click on the radio button if the corporation's annual revenue is less than \$5 Million.

Go to 7.2 Individual Owners and/or 7.3 Business Owners and/or 7.4 Employee/Agent. If you enter data into the text boxes and attempt to proceed or save your progress before going to the other tabs, the system responds with the following message.

Please indicate whether this facility has individual owners by selecting Yes or No on the Individual tab.

A Corporation requires a number of stakeholders/individual owners. A Corporation requires a number of Board of Director members. A Corporation requires a number of officers.

The number of Stakeholder/Individual owners, Board of Directors and officer specified under the Facility tab must match the number of records for members and officers created in the Individual Owners and/or Business Owners and/or Employee/Agent tabs. For instance, if you entered 2 Board of Director members and 2 officers under the Facility tab, but created a record for only one member, the system responds with the following messages after you select **Next** or **Save Progress**:

The number of ownership disclosures does not match the number of members entered on the Facility tab. The number of Individual Owners and/or Business Owners disclosed must match. The number of disclosures marked as corporate officers does not match the number of officers entered on the Facility tab. The number of disclosures marked as officer (Individual Owner and/or Employee Agent tabs) must match.

#### 7.1.2.2 Louisiana Government Providers

Select only one option from the displayed government entities.

Louisiana Government Providers: Identify the type of Entity / Business if Louisiana government owned. Select only one from among City and / or Parish, Department of Children and Family Services(DCFS), Office of Behavioral Health(OBH), Office of Public Health(OPH), Office of Aging and Adult Services(OAAS), Office for Citizens with Developmental Disabilities(OCDD), Villa, Other LDH agency, Local Education Agency(LEA), Louisiana State University(LSU), or Other State - owned entity.Check the appropriate box and complete the applicable fields.

| O City and/or Parish Government           |                                               |  |
|-------------------------------------------|-----------------------------------------------|--|
| O DCFS (Department of Children and Family | y Services)                                   |  |
| O LDH OBH                                 |                                               |  |
| O LDH OAAS                                |                                               |  |
| O LDH Villa                               |                                               |  |
| O LDH OPH                                 |                                               |  |
|                                           |                                               |  |
| O LDH Other:                              | enter description of other LDH facility       |  |
| O LGE (Local Governing Entity)            |                                               |  |
| O LEA (Local Education Agency)            |                                               |  |
| O LSU Hospital:                           | enter LSU hospital name                       |  |
| O Other State Owned Entity:               | enter description of other State-owned entity |  |

If LDH Other is selected, the corresponding text box is activated. Enter the description of the facility into the text box.

| LDH Other: | enter description of other LDH facility |
|------------|-----------------------------------------|
|            |                                         |

If you attempt to proceed or save your progress before entering a description, the system responds with the following message.

Enter a description for the LDH - Other entity.

Go to 7.2 Individual Owners and 7.3 Business Owners. If you attempt to proceed or save your progress before doing so, the system responds with the following message.

At least one record must be designated as authorized agent. Use the Employee/Agent tab to enter an agent record and mark the Authorized Agent checkbox.

If LSU Hospital is selected, the corresponding text box is activated. Enter the name of the LSU hospital into the text box.

LSU Hospital:
 enter LSU hospital name

If you attempt to proceed or save your progress without entering the LSU hospital name, the system responds with the following message.

Enter the LSU hospital name/description.

Go to 7.2 (Individual Owners) and 7.3 (Business Owners). If you attempt to proceed or save your progress before doing so, the system responds with the following message.

At least one record must be designated as authorized agent. Use the Employee/Agent tab to enter an agent record and mark the Authorized Agent checkbox.

If Other State-Owned Entity is selected, the corresponding text box is activated. Enter a description of the entity into the text box.

If you attempt to proceed or save your progress without entering a description, the system responds with the following message.

|                    | Enter the descrip | tion for Other State-owned Entity.            |  |
|--------------------|-------------------|-----------------------------------------------|--|
| • Other State Owne | d Entity:         | enter description of other State-owned entity |  |

Go to 7.2 Individual Owners and 7.3 Business Owners. If you attempt to proceed or save your progress before doing so, the system responds with the following message.

At least one record must be designated as authorized agent. Use the Employee/Agent tab to enter an agent record and mark the Authorized Agent checkbox.

#### 7.1.2.3 Selection Change

Changing your response to IRS entity type will cause the software to display the following information:

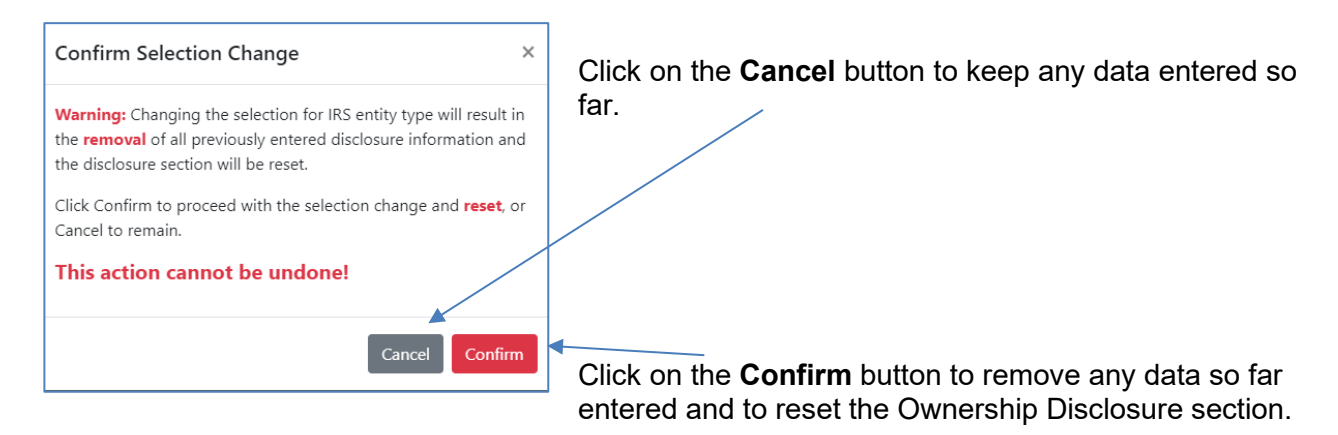

#### 7.1.3 Enrolling Business/Entity Questionnaire

Has this Entity/Business (since its existence) – AND – Any Entity/Business affiliated with the same Tax ID number – AND – Any past or current owners, agents, managing employees or persons with a controlling interest have had or currently have any involvement or participation with (since the inception of those programs), as follows:

Read each question carefully and click on the appropriate Yes or No radio button.

| O Yes               | O No                     | Ever been convicted of a criminal offense in any program under medicare, Medicaid, any Titled services in the Louisiana<br>Medical Assistance Program?                                                                                           |
|---------------------|--------------------------|----------------------------------------------------------------------------------------------------|
| O Yes               | O No                     | Ever had any disciplinary action taken against any license or certification held in any State or US Territory, including disciplinary action, board consent order, suspension, revocation, or voluntary surrender of a license of certification? |
| O Yes               | ○ No                     | Ever been denied enrollment, suspended, or terminated from participation, excluded or voluntarily withdrawn to avoid disciplinary action from Medicare, Medicaid, or other healthcare program(s) in any State or US Territory?                   |
| O Yes               | O No                     | Currently have a negative balance or currently owes money to any State or Federal Funded program including Medicaid<br>and Medicare?                                                                                                    |
| O Yes               | O No                     | Ever been the subject of any investigation under MAPIL (Louisiana's Medical Assistance Program Integrity Law) or by an<br>law enforcement, regulatory, or State agency?                                                                          |
| O Yes               | O No                     | Currently have any open or pending healthcare court cases?                                                                                                    |
| ○ Yes               | O No                     | Ever been denied malpractice insurance?                                                                                                    |
| O Yes               | O No                     | Currently has or ever had any type of felony conviction(s)?                                                                                                    |
| i summ<br>Failure i | ary of det<br>to provide | ails <u>MUST</u> be provided in the box below for questions answered "YES" and supporting documentation <u>MUST</u> be attached.<br>details and an attachment will result in a suspended application)                                            |
| valid l             | icense, if a             | pplicable, <u>MUST</u> be uploaded here.                                                                                                    |
|                     |                          |                                                                                                    |
| 1 Att               | ach Docum                | entation                                                                                                    |
| I Att               | ach Docum                | entation                                                                                                    |

All questions are required. Use the text box to submit

regarding each "**Yes**" answer. If necessary, use the box resize function to expand or reduce the size of the text box to fit your requirement.

details

#### 7.1.4 Attach Documentation

Allowed file extensions for uploads are pdf, jpg, gif, png, doc, docx, tif and tiff.

- No limit to the number of uploads
- 10mb max per file

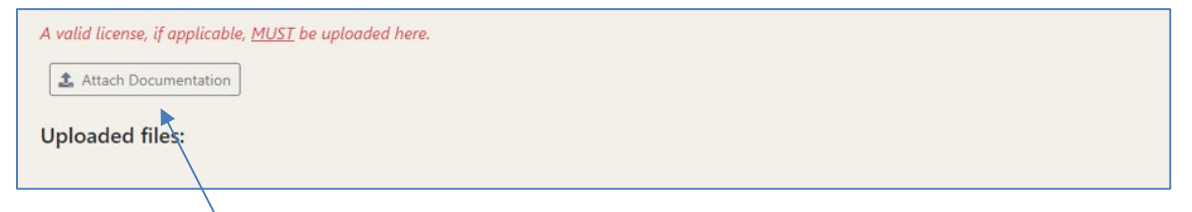

Click on the **Attach Documentation** button to open the **Upload Documentation** window. Attach all official legal documents regarding the occurrence of a Yes answer, including any reinstatements.

| Upload Documentation                      | ×      |
|-------------------------------------------|--------|
| Choose File No file chosen<br>Description |        |
|                                           |        |
| Close                                     | Jpload |

Click on the **Choose File** button to begin the upload. Your computer's file exploration tool will open.

| 💿 Open                                                                 |                      |   |   |                | ×         |
|------------------------------------------------------------------------|----------------------|---|---|----------------|-----------|
| $\leftarrow \rightarrow$ $\checkmark$ $\uparrow$ $\blacksquare$ > This | s PC > Desktop > PES | ~ | 5 | , P Search PES |           |
| Organize • New folde                                                   | r                    |   |   | III            | - 🔳 🔞     |
| S This PC                                                              | Name                 |   |   | Status         | Date mo ' |
| 3D Objects                                                             | Enrollment_Entities  |   |   | $\odot$        | 5/5/202   |
| Desktop                                                                | Enrollment_Entities  |   |   | $\odot$        | 5/5/2021  |
| Cocuments                                                              | PES_Fac_FFS          |   |   | $\odot$        | 4/21/202  |
| Downloads                                                              | PES_Fac_FFS          |   |   | $\odot$        | 4/21/202  |
| h Music                                                                | PES_Fac_MCO          |   |   | $\odot$        | 4/21/202  |
| <ul> <li>Rictures</li> </ul>                                           | PES_Fac_MCO          |   |   | $\odot$        | 4/21/202  |
| Pictures                                                               | PES_Ind_FFS          |   |   | $\odot$        | 4/21/202  |
| Videos                                                                 | PES_Ind_FFS          |   |   | $\odot$        | 4/21/202  |
| 😂 OSDisk (C:)                                                          | PES_Ind_MCO          |   |   | 2              | 5/10/202  |
| SheehanR (\\labr                                                       | PES_Ind_MCO          |   |   | $\odot$        | 5/3/2021  |
| 🦡 Genpublic\$ (\\lat                                                   | PES_Ind_MCO-tb edits |   |   | $\odot$        | 5/10/202  |
| 🛶 Shared A\labrfsr 🗡                                                   | <                    |   |   |                | >         |
| File nar                                                               | ne: PES_Ind_MCO      |   | ~ | Custom Files   | ~         |
|                                                                        |                      |   |   | Open           | Cancel    |
|                                                                        |                      |   |   | 1              |           |

Find the file you want and select it, then click on the **Open** button. The file name you selected is now displayed in the Upload Documentation window.

| Upload Documentation                    | ×                                                                                              |
|-----------------------------------------|------------------------------------------------------------------------------------------------|
| Choose File PES_Fac_MCO.pdf Description | Type a description of the document into the text box.                                          |
|                                         | Use box re-size function to expand or reduce the size of the text box to fit your requirement. |
| Close                                   | Then click on the <b>Upload</b> button.                                                        |

#### 7.1.5 Uploaded Files

After you have uploaded files, they are displayed in a manner similar to that shown below:

| File Name   | Description                            | Added      |        |  |
|-------------|----------------------------------------|------------|--------|--|
|             | 1.1.1.1.1.1.1.1.1.1.1.1.1.1.1.1.1.1.1. |            |        |  |
| test 2.docx | N/A                                    | 07/07/2021 | Telete |  |

If you misplace the file, you are enabled to click on the file name to download it to your computer. You are also enabled to delete any file you may have uploaded.

| Delete File?                                                              | × |
|---------------------------------------------------------------------------|---|
| Are you sure you want to delete this file? (this action cannot be undone) | : |
| Cancel Confirm                                                            | n |

Click on the **Confirm** button to delete the file. The file will be immediately removed, and the following message displayed:

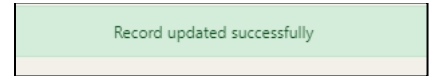

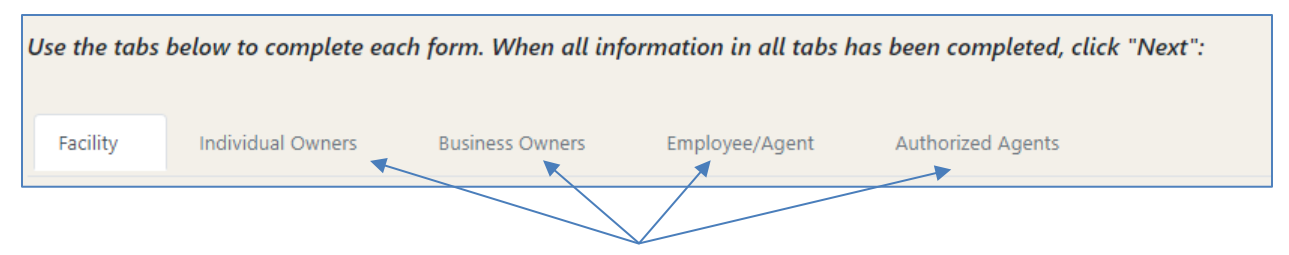

Next, you must click on the Individual Owners tab, then the Business Owners tab, then the Employee/Agent tab, and then possibly the Authorized Agents tab to answer the following questions:

## 7.2 Individual Owners

#### **Usage Notes:**

- If a Louisiana Government Provider IRS reporting type is selected, the Individual Owners tab will be inactive but viewable.
- If you have started completing information in any of the tabs and realize it should have been entered in another tab, you will need to click the "Cancel" button in the bottom right corner to remove the record that was started and select the "No" radio button for the individual owner with 5% or more question at the top of the screen.

| Disclosure o                      | f Ownership for Facil                                   | ities                                                 |                                                          |                        |              |  |
|-----------------------------------|---------------------------------------------------------|-------------------------------------------------------|----------------------------------------------------------|------------------------|--------------|--|
| Use the tabs                      | below to complete ea                                    | ch form. When all in                                  | formation in all tabs                                    | has been completed, cl | lick "Next": |  |
|                                   |                                                         |                                                       |                                                          |                        |              |  |
| Facility                          | Individual Owners                                       | Business Owners                                       | Employee/Agent                                           | Authorized Agents      |              |  |
|                                   |                                                         |                                                       |                                                          |                        |              |  |
| Under Federal<br>interest (either | REGULATIONS, AN ENTITY/BU<br>R SEPARATELY OR IN COMBINA | isiness must fully disclo<br>tion) of 5% or more of 1 | se ALL persons and entitie<br>this disclosing Entity/Bus | INESS.                 |              |  |
| See Federal Reg                   | SULATIONS 42 CFR § 455.104                              | 4(в)(1)                                               |                                                          |                        |              |  |
|                                   |                                                         |                                                       |                                                          |                        |              |  |
| Doos this fac                     | ility have any individ                                  | ual owners with own                                   | archip of 5% or graat                                    | ar <sup>2</sup>        |              |  |
| Does this fue                     | any nave any married                                    | uu owners wun own                                     | ership of 5% of great                                    |                        |              |  |
| ○ Yes ○ No<br>A valid licens      | o<br>e. if applicable. MUST l                           | be unloaded here.                                     |                                                          |                        |              |  |
|                                   | -, -, -, -, -,                                          |                                                       |                                                          |                        | <u> </u>     |  |
|                                   |                                                         |                                                       |                                                          |                        | 1            |  |
| 🏦 Attach D                        | ocumentation                                            |                                                       |                                                          |                        |              |  |
| Uploaded                          | files:                                                  |                                                       |                                                          |                        |              |  |
|                                   |                                                         |                                                       |                                                          |                        |              |  |

#### If No, proceed to the **Business Owners** tab (7.3).

If Yes:

| Facility                        | Individual Owners                      | Business Owners      | Employee/Agent            | Authorized Agents                                                |
|---------------------------------|----------------------------------------|----------------------|---------------------------|------------------------------------------------------------------|
| For each india<br>buttons to mo | vidual with direct own<br>ake changes: | ership of 5% or or g | reater in this entity, cl | ick "Add New" and complete the form. Use the "Edit" and "Delete" |
| Name                            | Add                                    | ress                 | Percent O                 | wnership                                                         |
| + Add New                       | Individual Owner                       |                      |                           |                                                                  |

For each individual with direct ownership of 5% or greater, click on the **+Add New Individual Owner** button.

| First Name *                               |              |  |
|--------------------------------------------|--------------|--|
| Middle Name *                              |              |  |
| Maiden Name                                |              |  |
| Last Name *                                |              |  |
| Hyphenated Last Name                       |              |  |
| Title/Position *                           |              |  |
| Percent Ownership In Disclosing Business * | 100          |  |
| SSN *                                      |              |  |
| Date of Birth *                            |              |  |
| NPI                                        |              |  |
| Phone Number *                             | ###_6##_#6## |  |

Fill out the form carefully. Red asterisks denote required fields. If Sole Proprietor is selected, the percent of ownership will be populated with 100% and the field cannot be changed.

As shown in the table below, at least one check box is displayed next, dependent on the privately-owned or non-profit IRS registration type (see 7.1.2).

|                     | This individual is a board member of this organization | This individual is an officer of this organization | This individual is an<br>authorized agent of<br>this organization |
|---------------------|--------------------------------------------------------|----------------------------------------------------|-------------------------------------------------------------------|
| Sole Proprietorship |                                                        |                                                    | Ø                                                                 |
| Partnership/Limited |                                                        |                                                    |                                                                   |
| Liability           |                                                        |                                                    |                                                                   |
| Partnership         |                                                        |                                                    |                                                                   |
| Limited Liability   |                                                        |                                                    |                                                                   |
| Corporation         |                                                        |                                                    |                                                                   |
| Nonprofit           | V                                                      |                                                    | $\overline{\mathbf{A}}$                                           |
| Corporation         | ${\bf \triangleleft}$                                  | ${\bf \triangleleft}$                              | $\checkmark$                                                      |

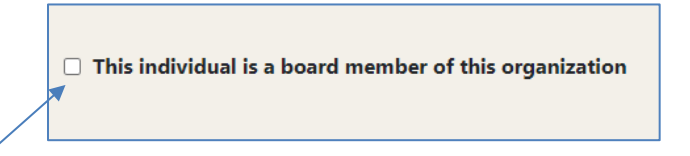

Click on the check box if the specified individual is a board member. Ensure that for each individual that is a board member this box is checked. This check box only shows when the Non-profit and Corporation radio buttons are selected.

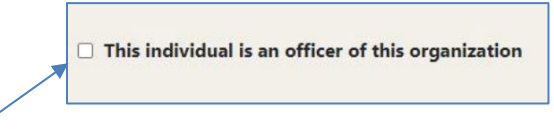

Click on the check box if the specified individual is an officer. Ensure that for each individual that is an officer this box is checked. This check box only shows when the Corporation radio button is selected.

This individual is an authorized agent of this facility \* \* authorized to sign into legal, binding documents on behalf of this provider, such as direct deposit forms and/or changes to the disclosure of ownership forms

Click on the check box if the specified individual is an authorized agent of the facility. Otherwise leave it unchecked. If checked, the Authorized Agent tab will be populated with data (see 7.6). At least one Individual Owner or Employee/Agent must be designated as an Authorized Agent. Ensure that for each individual that is an authorized agent this box is checked.

| Address Line *                                          |          |
|---------------------------------------------------------|----------|
| City *                                                  |          |
| State *                                                 | <b>v</b> |
| Zip *                                                   |          |
| ng Address/PO Box:                                      |          |
| ing Address/PO Box:                                     |          |
| ng Address/PO Box:<br>Address Line *                    |          |
| ing Address/PO Box:<br>Address Line *<br>City *         |          |
| Address /PO Box:<br>Address Line *<br>City *<br>State * |          |

Fill out the form carefully. Red asterisks denote required fields.

| Has the owner named above ever used or been known by any other name including married, maiden, hyphenated, or alias?                                                                                |
|----------------------------------------------------------------------------------------------------|
| ○ Yes ○ No                                                                                                    |
| Is this individual a US citizen? If no, provide alien verification number:                                                                                                    |
| ○Yes ○No                                                                                                    |
| Alien Verification                                                                                                    |
|                                                                                                    |
| Does this owner reside outside the State of Louisiana?                                                                                                    |
| ○ Yes ○ No                                                                                                    |
|                                                                                                    |
| Is this owner related to any other individual owners, agents, managing employees, or subcontractor business owners associated with the<br>disclosing Entity/Business?                               |
| ○Yes ○No                                                                                                    |
|                                                                                                    |
| Does the individual owner have a business transaction with any subcontractor(s) for services amounting to \$25,000 or more?                                                                         |
| ⊖Yes ⊖No                                                                                                    |
|                                                                                                    |
| Does the individual owner have direct or indirect ownership or controlling interest of 5% or greater in any other Entity/Business that participate<br>in a Federal/State Funded healthcare program? |
| ⊖Yes ⊖No                                                                                                    |

#### 7.2.1 Add New Alias/Other Name

Has the owner named above ever used or been known by any other name including married, maiden, hyphenated or alias?

If yes, the page expands to include the +Add New Alias/Other Name button.

If no, proceed to next question.

| Has | the owner named abov                                                                                                    | re ever used or been known | ו by any other name includi | ng married, maiden, hyphenated, or alias? |  |  |
|-----|----------------------------------------------------------------------------------------------------|----------------------------|-----------------------------|-------------------------------------------|--|--|
| • Y | $\odot$ Yes $\bigcirc$ No                                                                                                 |                            |                             |                                           |  |  |
| FOF | For each alias or other name, click "Add New" and complete the form. Use the "Edit" and "Delete" buttons to make changes: |                            |                             |                                           |  |  |
|     | First Name Middle Name Last Name Hyphenated Last Name                                                                     |                            |                             |                                           |  |  |
|     | + Add New Alias/Other Na                                                                                                  | ame                        |                             |                                           |  |  |

For each other name, click on the **+Add New Alias/Other Name** button. The system responds by opening the Alias/Other Name window, as shown below:

| Alias/Other Name      | ×      |
|-----------------------|--------|
| First Name: *         |        |
| Middle Name: *        |        |
| Maiden Name:          |        |
| Last Name: *          |        |
| Hyphenated Last Name: |        |
|                       | Cancel |

The red asterisks indicate required fields. Click on the **Save** button once you have entered the data.

Once you have created a record, a summary is displayed along with the Edit and Delete icons.

| First Name       | Middle Name | Last Name | Hyphenated Last Name |                 |
|------------------|-------------|-----------|----------------------|-----------------|
| Rocky            | R           | Smith     |                      | 🖉 Edit 📋 Delete |
| + Add New Alias/ | Other Name  |           |                      |                 |

Click on the **Edit** icon to re-open the window and make changes. Click on the **Delete** icon to remove the record.

 $\mathbf{N}$ 

 $\backslash$ 

#### 7.2.2 Is this individual a US citizen?

If yes, proceed to next question.

If no, the Alien Verification text box is activated.

| Is this individual a US citizen? If no, provide alie | en verification number: |
|------------------------------------------------------|-------------------------|
| ○ Yes ● No                                           |                         |
| Alien Verification                                   |                         |
|                                                      |                         |

Enter the alien verification number.

#### 7.2.3 Does this owner reside outside the State of Louisiana?

| Does this owner reside outside the State of Louisiana? |  |
|--------------------------------------------------------|--|
| ○Yes ○No                                               |  |

If no, proceed to next question.

If yes, the form expands to include the following additional question:

Has this owner been issued any Medicare or Medicaid provider numbers by the domicile state?

If no, proceed to next question.

If yes, the form expands again to include the +Add Additional State Provider Number button.

| State | Medicaid Number | Medicare Number |
|-------|-----------------|-----------------|
|-------|-----------------|-----------------|

For each additional Provider number, click on the **+Add Additional State Provider Number** button. The system responds by opening the Non Resident Provider window, as shown below:

| Non Resident Provider |        | ×  | Use the drop<br>down box to                              |
|-----------------------|--------|----|----------------------------------------------------------|
| State: *              |        |    | select a state, and<br>then enter the<br>Medicaid Number |
| Medicaid Number: *    |        |    | and the Medicare                                         |
| Medicare Number: *    |        |    | asterisks indicate required fields.                      |
|                       | Cancel | ve | Then click on the <b>Save</b> button.                    |

Once you have created a record, a summary is displayed along with the **Edit** and **Delete** icons.

| State | Medicaid Number | Medicare Number |                   |
|-------|-----------------|-----------------|-------------------|
| AL    | 1111111         | 222222222       | 🖋 Edit 🛛 📋 Delete |

Click on the **Edit** icon to re-open the window and make changes. Click on the **Delete** icon to remove the record.

#### 7.2.4 Add Related Individual

Is this owner related to any other individual owners, agents, managing employees, or subcontractor business owners associated with the disclosing Entity/Business?

If no, proceed to next question.

If yes, the form expands to include the **+Add Related Individual** button.

| Is this owner related to any other individual own disclosing Entity/Business? | Is this owner related to any other individual owners, agents, managing employees, or subcontractor business owners associated with the<br>disclosing Entity/Business? |                                   |  |  |  |
|-------------------------------------------------------------------------------|----------------------------------------------------------------------------------------------------|-----------------------------------|--|--|--|
| Yes O No For each relative, click "Add New" and complete                      | the form. Use the "Edit" and                                                                                                    | "Delete" buttons to make changes: |  |  |  |
| First Name                                                                    | Last Name                                                                                                    | Title                             |  |  |  |
| + Add Related Individual                                                      |                                                                                                    |                                   |  |  |  |

For each related individual, click on the **+Add Related Individual** button. The system responds by opening the Individual Owner Relative window, as shown below:

| Individual Owner Relative | ×                                                 | Enter the required data into the text |
|---------------------------|---------------------------------------------------|---------------------------------------|
| First Name: *             |                                                   | required fields. Then click on the    |
| Middle Name: *            |                                                   | Save button.                          |
| MaidenName                |                                                   |                                       |
| Last Name: *              |                                                   |                                       |
| HyphenatedLastName        |                                                   |                                       |
| Relationship: *           |                                                   |                                       |
| Title: *                  |                                                   |                                       |
| Relationship Type: *      | Owner O Agent O Managing Employee O Subcontractor |                                       |
|                           | Cancel Save                                       |                                       |

Once you have created a record, a summary is displayed along with the **Edit** and **Delete** icons.

| First Name | Last Name | Title |        |        |
|------------|-----------|-------|--------|--------|
| Manfred    | Rococo    | None  | 🖉 Edit | Telete |

Click on the **Edit** icon to re-open the window and make changes. Click on the **Delete** icon to remove the record.

1

#### 7.2.5 Add Subcontractor

Does the individual owner have a business transaction with any subcontractor(s) for services amount to \$25,000 or more?

If no, proceed to next question.

If yes, the form expands to include the +Add Subcontractor button.

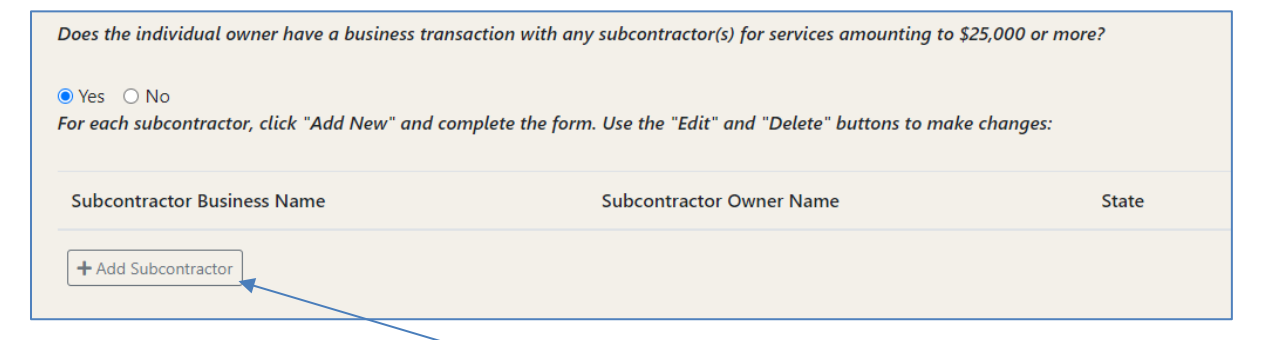

For each subcontractor, click on the **+Add Subcontractor** button. The system responds by opening the Subcontractor window, as shown below:

| Subcontractor                  |                    | ×           | Enter the required data into the boxes.       |
|--------------------------------|--------------------|-------------|-----------------------------------------------|
| Subcontractor Business Name: * |                    |             | The red asterisks<br>indicate required        |
| Subcontractor Owner Name: *    |                    |             | fields. Then click on the <b>Save</b> button. |
| Address: *                     |                    |             | /                                             |
| City: *                        |                    |             |                                               |
| State: *                       | 💙                  |             |                                               |
| Zip: *                         | ##### or ######### |             |                                               |
| Phone Number: *                | ###-###-####       |             |                                               |
| Contact Email: *               |                    |             |                                               |
|                                |                    | Cancel Save |                                               |

Once you have created a record, a summary is displayed along with the **Edit** and **Delete** icons.

| Subcontractor Business Name | Subcontractor Owner Name | State |        |        |
|-----------------------------|--------------------------|-------|--------|--------|
| Satellite                   | Testa Napp               | LA    | 🖉 Edit | Telete |

Click on the **Edit** icon to re-open the window and make changes. Click on the **Delete** icon to remove the record.

#### 7.2.6 Add Plan

Does the individual owner have direct or indirect ownership or controlling interest of 5% or greater in any other Entity/Business that participates in a Federal/State Funded healthcare program?

If no, proceed to next question.

If yes, the form expands to include the +Add Plan button.

| Does the individual owner have<br>in a Federal/State Funded heal | e direct or indirect ownership or controlling interest o<br>thcare program? | f 5% or greater in any other Entity/Business that participates |
|------------------------------------------------------------------|-----------------------------------------------------------------------------|----------------------------------------------------------------|
| ● Yes ○ No<br>For each participating plan, cli                   | ck "Add New" and complete the form. Use the "Edit" o                        | and "Delete" buttons to make changes:                          |
| Plan Name                                                        | DBA Name                                                                    | State                                                          |
| + Add Plan                                                       |                                                                             |                                                                |

For each plan, click on the **+Add Plan** button. The system responds by opening the Other Plan window, as shown below:

| Other Plan        | ×           | Enter the<br>data into the                 |
|-------------------|-------------|--------------------------------------------|
| Plan Name: •      | 1           | boxes. Then<br>click on the<br>Save button |
| DBA Name: •       |             |                                            |
| Tax ID: •         |             | The red<br>asterisks                       |
| State: •          |             | required                                   |
| Plan ID Number: • |             | lielus.                                    |
|                   | Cancel Save |                                            |

Once you have created a record, a summary is displayed along with the Edit and Delete icons.

| Plan Name  | DBA Name  | State |                 |
|------------|-----------|-------|-----------------|
| Medicare   | Satellite | LA    | 🖋 Edit 👕 Delete |
| + Add Plan |           |       |                 |

Click on the **Edit** icon to re-open the window and make changes. Click on the **Delete** icon to remove the record.

#### 7.2.7 Enrolling Individual Questionnaire

Read each question carefully and click on the appropriate **Yes** or **No** radio button.

| ○ Yes          | O No                     | Ever been convicted of a criminal offense in any program under medicare, Medicaid, any Titled services in the Louisian<br>Medical Assistance Program?                                                                                               |
|----------------|--------------------------|----------------------------------------------------------------------------------------------------|
| O Ves          | ○ No                     | Ever had any disciplinary action taken against any license or certification held in any State or US Territory, including<br>disciplinary action, board consent order, suspension, revocation, or voluntary surrender of a license of certification? |
| ⊖ Yes          | O No                     | Ever been denied enrollment, suspended, or terminated from participation, excluded or voluntarily withdrawn to avoid<br>disciplinary action from Medicare, Medicaid, or other healthcare program(s) in any State or US Territory?                   |
| ⊖ Yes          | O No                     | Currently have a negative balance or currently owes money to any State or Federal Funded program including Medica<br>and Medicare?                                                                                                    |
| ⊖ Yes          | O No                     | Ever been the subject of any investigation under MAPIL (Louisiana's Medical Assistance Program Integrity Law) or by a<br>law enforcement, regulatory, or State agency?                                                                              |
| O Yes          | ○ No                     | Currently have any open or pending healthcare court cases?                                                                                                    |
| O Yes          | O No                     | Ever been denied malpractice insurance?                                                                                                    |
| O Yes          | O No                     | Currently has or ever had any type of felony conviction(s)?                                                                                                    |
| summ<br>ailure | ary of det<br>to provide | alls <u>MUST</u> be provided in the box below for questions answered "YES" and supporting documentation <u>MUST</u> be attached<br>details and an attachment will result in a supported application)                                                |
|                |                          |                                                                                                    |
|                |                          |                                                                                                    |

All questions are required. Use the text box to submit details regarding each "**Yes**" answer. If necessary, use the box re-size function to expand or reduce the size of the text box to fit your requirement. Click on the **Save Individual Owner** button when you are finished.

Т

1

#### 7.2.8 No Input Required

If all required data has been submitted or the IRS registration type is a government entity and the user clicks on the Individual Owners tab, the screen below is displayed:

| e the tabs | below to complete ea | ch form. When all inf | ormation in all tabs h | nas been completed, click "Next" |
|------------|----------------------|-----------------------|------------------------|----------------------------------|
| Facility   | Individual Owners    | Business Owners       | Employee/Agent         | Authorized Agents                |

## 7.3 Business Owners

If you have started completing information in any tabs and realize it should have been entered in another tab, you will need to click the "Cancel" button in the bottom right corner to remove the record that was started and select the "No" radio button for the individual owner with 5% or more question at the top of the screen.

| Disclosure o                                       | Disclosure of Ownership for Facilities                                                                                                    |                    |                       |                   |  |  |
|----------------------------------------------------|----------------------------------------------------------------------------------------------------|--------------------|-----------------------|-------------------|--|--|
| Use the tabs                                       | ise the tabs below to complete each form. When all information in all tabs has been completed, click "Next":                                                                                                    |                    |                       |                   |  |  |
| Facility                                           | Individual Owners                                                                                                    | Business Owners    | Employee/Agent        | Authorized Agents |  |  |
| Under Federai<br>interest (eithe<br>See Federal Re | Jnder Federal Regulations, an Entity/Business must fully disclose ALL persons and entities that have an ownership<br>nterest (either separately or in combination) of 5% or more of this disclosing Entity/Business.<br>See Federal Regulations 42 CFR § 455.104(b)(1) |                    |                       |                   |  |  |
| Does this fa                                       | cility have any business                                                                                                    | owners with owners | nip of 5% or greater? |                   |  |  |
| ○ Yes ○ N<br>A valid licen:                        | o<br>se, if applicable, <u>MUST</u> b                                                                                                    | e uploaded here.   |                       |                   |  |  |
| 1 Attach I                                         | ▲ Attach Documentation                                                                                                    |                    |                       |                   |  |  |
| Uploaded                                           | files:                                                                                                    |                    |                       |                   |  |  |

If No, proceed to the Employee/Agent tab (7.4).

If yes:

| Facility                     | Individual Owners                       | Business Owners       | Employee/Agent           | Authorized Agents                                           |
|------------------------------|-----------------------------------------|-----------------------|--------------------------|-------------------------------------------------------------|
| For each bus<br>buttons to m | iness with direct owner<br>ake changes: | ship of 5% or greater | in this entity, click ". | Add New" and complete the form. Use the "Edit" and "Delete" |
| Name                         |                                         |                       | Address                  |                                                             |
| + Add New                    | Business Owner                          |                       |                          |                                                             |

For each business with direct ownership of 5% or greater, click on the **+Add New Business Owner** button.

| DBA Name: *     |                 |
|-----------------|-----------------|
| Legal Name: *   |                 |
| Tax ID Number * |                 |
| Phone: *        | ###-###         |
|                 |                 |
| Fax: *          | ###+-####-##### |
| Email: *        |                 |
| Website *       |                 |
| Street Address: |                 |
|                 |                 |
| Address Line: * |                 |
| City: *         |                 |
| State: *        | <b>v</b>        |
| Zip *           |                 |
|                 |                 |

The red asterisks indicate required fields.

| Mai                             | ling Address/PO Box:                                                                                                    |                                                                                                    |
|---------------------------------|----------------------------------------------------------------------------------------------------|----------------------------------------------------------------------------------------------------|
|                                 | Address Line: *                                                                                                    |                                                                                                    |
|                                 | City: *                                                                                                    |                                                                                                    |
|                                 | State: *                                                                                                    |                                                                                                    |
|                                 | Zip *                                                                                                    |                                                                                                    |
| Doe<br>O Y<br>Has<br>O Y<br>Doe | es this business have any additional locations<br>es O No<br>the Entity/Business owner used or previously<br>es O No<br>es the entity/business owner have a business t<br>es O No | been known by any name other than the legal name or the Doing Business As (DBA) name?<br>ransaction with any subcontractor(s) for services amounting to \$25,000 or more? |
| ls th                           | nis Entity/Business currently enrolled in a Fed                                                                                                    | eral/State Funded healthcare program?                                                                                                    |
| ΟY                              | es O No                                                                                                    |                                                                                                    |

#### 7.3.1 Add New Location

Does this business have any additional locations?

If no, proceed to 7.3.2.

If yes, the form expands to include the **+Add New Location** button.

| Does this business have any additional locations? |                                       |                        |                 |
|---------------------------------------------------|---------------------------------------|------------------------|-----------------|
| ● Yes O No                                        |                                       |                        |                 |
| For each additional location, click "Add New" and | l complete the form. Use the "Edit" o | and "Delete" buttons t | o make changes: |
| Location DBA Name                                 | Address                               | City                   | State           |
| + Add New Location                                |                                       |                        |                 |

For each location, click on the **+Add New Location** button. The system responds by opening the Business Location window, as shown below:

| DBA Name: Ine Doxes. The red asterisks indicate required fields. Then click on the Save button.   Iax ID Number ###.###.####   Fax: ###.###.####   Fax: ###.###.####   Email: Street Address:   \[ \[ \[ \] City: \[ \] \[ \] City:   State: \[ \] \[ \] \[ \] \[ \] City: | Business Location |              | ×           | Enter the required data into |
|----------------------------------------------------------------------------------------------------|-------------------|--------------|-------------|------------------------------|
| Legal Name:  Tax ID Number Phone:  ###.#################################                                                                                                    | DBA Name: *       |              |             | red asterisks                |
| Tax ID Number*                                                                                                    | Legal Name: *     |              |             | fields. Then click           |
| Phone: * ###################################                                                                                                    | Tax ID Number *   |              |             | button.                      |
| Fax:*       ###.###         Email:*                                                                                                    | Phone: *          | ###.###.#### |             |                              |
| Email: * Street Address: Address Line: * City: * State: * Zip * Cancel Save                                                                                                    | Fax: *            | ###.###.#### |             |                              |
| Street Address:                                                                                                    | Email: *          |              |             |                              |
| Address Line: * City: * State: * Zip * Cancel Save                                                                                                    | Street Address:   |              | p           |                              |
| City: * State: * Zip * Cancel Save                                                                                                    | Address Line: *   |              |             |                              |
| State:* V<br>Zip* Cancel Save                                                                                                    | City: *           |              |             |                              |
| Zip *                                                                                                    | State: *          | 🗸            |             |                              |
| Cancel Save                                                                                                    | Zip *             |              |             |                              |
| Cancel                                                                                                    |                   |              | A           |                              |
|                                                                                                    |                   |              | Cancel Save |                              |

Once you have created a record, a summary is displayed along with the Edit and Delete icons.

| Location DBA Name | Address          | City        | State              |
|-------------------|------------------|-------------|--------------------|
| Satellite         | 2220 Blues Drive | Baton Rouge | LA 🕜 Edit 👕 Delete |

Click on the **Edit** icon to re-open the window and make changes. Click on the **Delete** icon to remove the record.

#### 7.3.2 Add New Name

Has the Entity/Business owner used or previously been known by any name other than the legal name or the Doing Business As (DBA) name?

If no, proceed to 7.3.3.

If yes, the page expands to include the **+Add New Name** button.

| Has the Entity/Business owner used or previo | usly been known by any name other than the legal name or the Doing Business As (DBA) name | ? |
|----------------------------------------------|-------------------------------------------------------------------------------------------|---|
| ● Yes O No                                   |                                                                                           |   |
| For each additional name, click "Add New" o  | nd complete the form. Use the "Edit" and "Delete" buttons to make changes:                |   |
| Name                                         | Tax ID                                                                                    |   |
| + Add New Name                               |                                                                                           |   |

For each other name, click on the **+Add New Name** button. The system responds by opening the Business Other Name window, as shown below:

| Business Other Name | ×      |
|---------------------|--------|
| Name: *             |        |
| Tax ID: *           |        |
|                     | Cancel |

Click on the **Save** button once you have entered the data.

Once you have created a record, a summary is displayed along with the **Edit** and **Delete** icons.

| Name         | Tax ID   |        |        |
|--------------|----------|--------|--------|
| Rocky Rococo | 22222222 | 🖋 Edit | Telete |

Click on the **Edit** icon to re-open the window and make changes. Click on the **Delete** icon to remove the record.

#### 7.3.3 Add Subcontractor

Does the entity/business owner have a business transaction with any subcontractor(s) for services amounting to \$25,000 or more?

If no, proceed to 7.3.4.

If yes, the form expands to include the +Add Subcontractor button.

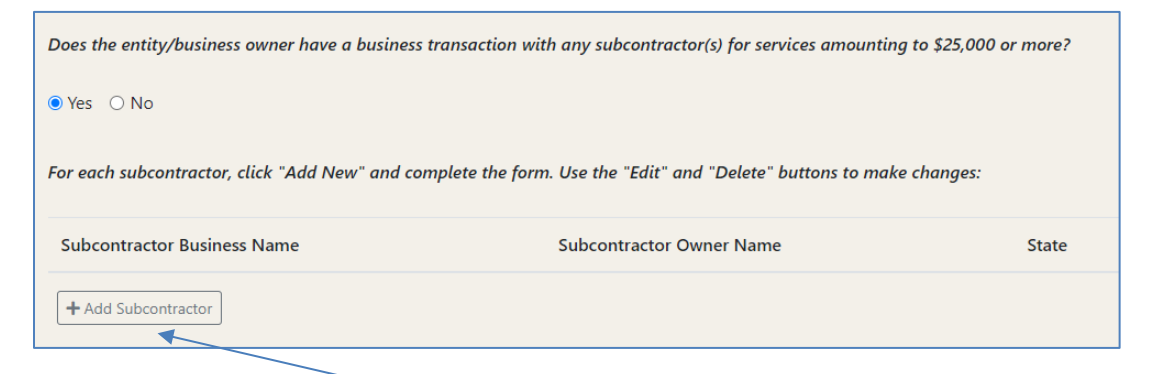

For each subcontractor, click on the **+Add Subcontractor** button. The system responds by opening the Subcontractor window, as shown below:

| Subcontractor                  |                      | ×           | Enter the required data into the boxes. The red asterisks |
|--------------------------------|----------------------|-------------|-----------------------------------------------------------|
| Subcontractor Business Name: * |                      |             | indicate required fields. Then                            |
| Subcontractor Owner Name: *    |                      |             |                                                           |
| Address: *                     |                      |             |                                                           |
| City: *                        |                      |             |                                                           |
| State: *                       | 🗸                    |             |                                                           |
| Zip: *                         | ###### or ########## |             |                                                           |
| Phone Number: *                | ###-###-####         |             | /                                                         |
| Contact Email: *               |                      |             |                                                           |
|                                |                      | Cancel Save |                                                           |

Once you have created a record, a summary is displayed along with the Edit and Delete icons.

| Subcontractor Business Name | Subcontractor Owner Name | State |                 |
|-----------------------------|--------------------------|-------|-----------------|
| Satellite                   | Testa Napp               | LA    | 🖋 Edit 🔋 Delete |

Click on the **Edit** icon to re-open the window and make changes. Click on the **Delete** icon to remove the record.

1

#### 7.3.4 Add Plan

Is this Entity/Business currently enrolled in a Federal/State Funded healthcare program?

If no, proceed to 7.3.5.

If yes, the form expands to include the +Add Plan button.

| Is this Entity/Business currently e | enrolled in a Federal/State Funded healthcare progra | am?                                   |
|-------------------------------------|------------------------------------------------------|---------------------------------------|
| ● Yes ○ No                          |                                                      |                                       |
| For each participating plan, click  | "Add New" and complete the form. Use the "Edit" o    | and "Delete" buttons to make changes: |
| Plan Name                           | DBA Name                                             | State                                 |
| + Add Plan                          |                                                      |                                       |
|                                     |                                                      |                                       |

Click on the **+Add Plan** button and enter the data into the text boxes:

| Other Plan        |             | × |
|-------------------|-------------|---|
| Plan Name: *      |             |   |
| DBA Name: *       |             |   |
| Tax ID: *         |             |   |
| State: *          | •           |   |
| Plan ID Number: * |             |   |
|                   | Cancel Save |   |

Once you have created a record, a summary is displayed along with the **Edit** and **Delete** icons.

| Plan Name  | DBA Name  | State |                 |
|------------|-----------|-------|-----------------|
| Medicare   | Satellite | LA    | 🖋 Edit 👕 Delete |
| + Add Plan |           |       |                 |

Click on the **Edit** icon to re-open the window and make changes. Click on the **Delete** icon to remove the record.

## 7.3.5 Enrolling Business/Entity Questionnaire

Read each question carefully and click on the appropriate **Yes** or **No** radio button.

| Ever been convicted of a criminal offense in any program under medicare, Medicaid, any Titled services in the Louisiana                                                                                                    | ale leguileu.                                                                                                    |
|----------------------------------------------------------------------------------------------------|----------------------------------------------------------------------------------------------------|
| Medical Assistance Program:                                                                                                    | Use the text                                                                                                    |
| Ever had any disciplinary action taken against any license or certification held in any State or US Territory, including<br>disciplinary action, board consent order, suspension, revocation, or voluntary surrender of a license of certification? | details                                                                                                    |
| Ever been denied enrollment, suspended, or terminated from participation, excluded or voluntarily withdrawn to avoid<br>disciplinary action from Medicare, Medicaid, or other healthcare program(s) in any State or US Territory?                   | each " <b>Yes</b> "<br>answer, If                                                                                                    |
| Currently have a negative balance or currently owes money to any State or Federal Funded program including Medicaid<br>and Medicare?                                                                                                    | necessary,<br>use the box                                                                                                    |
| Ever been the subject of any investigation under MAPIL (Louisiana's Medical Assistance Program Integrity Law) or by any<br>law enforcement, regulatory, or State agency?                                                                            | re-size<br>function to                                                                                                    |
| Currently have any open or pending healthcare court cases?                                                                                                    | expand or                                                                                                    |
| Ever been denied malpractice insurance?                                                                                                    | reduce the<br>size of the text                                                                                                    |
| Currently has or ever had any type of felony conviction(s)?                                                                                                    | box to fit your                                                                                                    |
| MUST be provided in the box below for questions answered "YES" and supporting documentation <u>MUST</u> be attached.<br>tails and an attachment will result in a suspended application) Save Business Owner Cancel                                  | requirement.<br>Click on the<br><b>Save</b><br><b>Business</b><br><b>Owner</b> button<br>when you are<br>finished.                                                                                                    |
|                                                                                                    | Ever had any disciplinary action taken against any license or certification held in any State or US Territory, including disciplinary action, board consent order, suspension, revocation, or voluntary surrender of a license of certification?<br>Ever been denied enrollment, suspended, or terminated from participation, excluded or voluntarily withdrawn to avoid disciplinary action from Medicare, Medicaid, or other healthcare program(s) in any State or US Territory?<br>Currently have a negative balance or currently owes money to any State or Federal Funded program including Medicaid and Medicare?<br>Ever been the subject of any investigation under MAPIL (Louisiana's Medical Assistance Program Integrity Law) or by any law enforcement, regulatory, or State agency?<br>Currently have any open or pending healthcare court cases?<br>Ever been denied malpractice insurance?<br>Currently has or ever had any type of felony conviction(s)?<br>MUSET be provided in the box below for questions answered "YES" and supporting documentation MOST be attached alls and an attachment will result in a suspended application)<br>Save Business Owner<br>Cancel |

#### 7.3.6 No Input Required

If all required data has been submitted or the IRS registration type is a government entity and the user clicks Business Owners tab, the screen below is displayed:

| Disclosure o  | Disclosure of Ownership for Facilities |                       |                        |                                  |  |
|---------------|----------------------------------------|-----------------------|------------------------|----------------------------------|--|
| Use the tabs  | below to complete eac                  | h form. When all info | ormation in all tabs h | as been completed, click "Next": |  |
| Facility      | Individual Owners                      | Business Owners       | Employee/Agent         | Authorized Agents                |  |
| No input is r | required on this tab at t              | his time. Please cont | inue by clicking on th | e Employee/Agent tab.            |  |

## 7.4 Employee/Agent

| Facility       Individual Owners       Business Owners       Employee/Agent       Authorized Agents         UNDER FEDERAL REGULATIONS, A PROVIDER MUST DISCLOSE TO THE MEDICAID AGENCY, PRIOR TO ENROLLING, THE NAME AND ADDRESS OF EACH PERSON WHO IS AN AGENT OR MANAGING EMPLOYEE OF THE PROVIDER (GENERAL MANAGER, BUSINESS       MANAGER, ADMINISTRATOR, OR OTHER INDIVIDUAL WHO EXERCISES OPERATIONAL OR MANAGERIAL CONTROL OR CONDUCTS DAY TO DAY OPERATIONS OF THE AGENCY) AND ANY PERSON WITH AUTHORITY TO OBLIGATE OR ACT ON BEHALF OF THE DISCLOSING ENTITY.         See FeDERAL REGULATIONS 42 CFR § 455.106(A)(1)(2)       Does this facility have any agents or individuals who are a partner, manager, managing employee, board member, stakeholder, director, or officer?         O Yes       NO         A valid license, if applicable, MUST be uploaded here.         A ttach Documentation         Inloaded files:       | Use the tabs below to complete each form. When all information in all tabs has been completed, click "Next": |                                                                                               |                                                 |                           |                           |                                       |
|----------------------------------------------------------------------------------------------------|----------------------------------------------------------------------------------------------------|-----------------------------------------------------------------------------------------------|-------------------------------------------------|---------------------------|---------------------------|---------------------------------------|
| Facility       Individual Owners       Business Owners       Employee/Agent       Authorized Agents         JUNDER FEDERAL REGULATIONS, A PROVIDER MUST DISCLOSE TO THE MEDICAID AGENCY, PRIOR TO ENROLLING, THE NAME AND<br>LODRESS OF EACH PERSON WHO IS AN AGENT OR MANAGINE EMPLOYEE OF THE PROVIDER (GENERAL MANAGER, BUSINESS<br>MANAGER, ADMINISTRATOR, OR OTHER INDIVIDUAL WHO EXERCISES OPERATIONAL OR MANAGERIAL CONTROL OR CONDUCTS DAY TO<br>DAY OPERATIONS OF THE AGENCY) AND ANY PERSON WITH AUTHORITY TO OBLIGATE OR ACT ON BEHALF OF THE DISCLOSING ENTITY.         Isee FEDERAL REGULATIONS 42 CFR § 455.106(A)(1)(2)       Does this facility have any agents or individuals who are a partner, manager, managing employee, board member, stakeholder, director, or<br>fficer?         O Yes       O No         Valid license, if applicable, MUST be uploaded here.         Attach Documentation         Halanded files: |                                                                                                    | -                                                                                             |                                                 |                           | -                         |                                       |
| JNDER FEDERAL REGULATIONS, A PROVIDER MUST DISCLOSE TO THE MEDICAID AGENCY, PRIOR TO ENROLLING, THE NAME AND<br>ADDRESS OF EACH PERSON WHO IS AN AGENT OR MANAGING EMPLOYEE OF THE PROVIDER (GENERAL MANAGER, BUSINESS<br>MANAGER, ADMINISTRATOR, OR OTHER INDIVIDUAL WHO EXERCISES OPERATIONAL OR MANAGERIAL CONTROL OR CONDUCTS DAY TO<br>DAY OPERATIONS OF THE AGENCY) AND ANY PERSON WITH AUTHORITY TO OBLIGATE OR ACT ON BEHALF OF THE DISCLOSING ENTITY.<br>SEE FEDERAL REGULATIONS 42 CFR § 455.106(A)(1)(2)<br>Does this facility have any agents or individuals who are a partner, manager, managing employee, board member, stakeholder, director, or<br>officer?<br>O Yes O NO<br>A valid license, if applicable, MUST be uploaded here.<br>Attach Documentation<br>Inlocaded files:                                                                                                    | Facility                                                                                                    | Individual Owners                                                                             | Business Owners                                 | Employee/Agent            | Authorized Agents         |                                       |
| JNDER FEDERAL REGULATIONS, A PROVIDER MUST DISCLOSE TO THE MEDICAID AGENCY, PRIOR TO ENROLLING, THE NAME AND<br>ADDRESS OF EACH PERSON WHO IS AN AGENT OR MANAGING EMPLOYED OF THE PROVIDER (GENERAL MANAGER, BUSINESS<br>MANAGER, ADMINISTRATOR, OR OTHER INDIVIDUAL WHO EXERCISES OPERATIONAL OR MANAGERIAL CONTROL OR CONDUCTS DAY TO<br>DAY OPERATIONS OF THE AGENCY) AND ANY PERSON WITH AUTHORITY TO OBLIGATE OR ACT ON BEHALF OF THE DISCLOSING ENTITY.<br>SEE FEDERAL REGULATIONS 42 CFR § 455.106(A)(1)(2)<br>Does this facility have any agents or individuals who are a partner, manager, managing employee, board member, stakeholder, director, or<br>fficer?<br>) Yes O No<br>valid license, if applicable, <u>MUST</u> be uploaded here.<br>Attach Documentation<br>Indocded files:                                                                                                    |                                                                                                    |                                                                                               |                                                 |                           |                           |                                       |
| MANAGER, ADMINISTRATOR, OR OTHER INDIVIDUAL WHO EXERCISES OPERATIONAL OR MANAGERIAL CONTROL OR CONDUCTS DAY TO<br>DAY OPERATIONS OF THE AGENCY) AND ANY PERSON WITH AUTHORITY TO OBLIGATE OR ACT ON BEHALF OF THE DISCLOSING ENTITY.<br>SEE FEDERAL REGULATIONS 42 CFR § 455.106(a)(1)(2)<br>Does this facility have any agents or individuals who are a partner, manager, managing employee, board member, stakeholder, director, or<br>fficer?<br>D Yes O No<br>Valid license, if applicable, <u>MUST</u> be uploaded here.                                                                                                    | JNDER FEDERAL                                                                                                | Regulations, a provider m                                                                     | iust disclose to the Medica                     | AID AGENCY, PRIOR TO ENRO | LLING, THE NAME AND       |                                       |
| Day operations of the Agency) AND ANY PERSON WITH AUTHORITY TO OBLIGATE OR ACT ON BEHALF OF THE DISCLOSING ENTITY.<br>See Federal Regulations 42 CFR § 455.106(A)(1)(2)<br>Does this facility have any agents or individuals who are a partner, manager, managing employee, board member, stakeholder, director, or officer?<br>) Yes O No<br>A valid license, if applicable, <u>MUST</u> be uploaded here.<br>Attach Documentation                                                                                                    | ADDRESS OF EAC                                                                                               | TH PERSON WHO IS AN AGENT                                                                     | OR MANAGING EMPLOYEE OF T                       | THE PROVIDER (GENERAL MA  | ANAGER, BUSINESS          |                                       |
| SEE FEDERAL REGULATIONS 42 CFR § 455.106(A)(1)(2) Does this facility have any agents or individuals who are a partner, manager, managing employee, board member, stakeholder, director, or officer? O Yes O No A valid license, if applicable, <u>MUST</u> be uploaded here.  A Attach Documentation Inlocaded files:                                                                                                    | DAY OPERATION                                                                                                | S OF THE AGENCY) AND ANY P                                                                    | ERSON WITH AUTHORITY TO OF                      | BLIGATE OR ACT ON BEHALF  | OF THE DISCLOSING ENTITY. |                                       |
| Does this facility have any agents or individuals who are a partner, manager, managing employee, board member, stakeholder, director, or officer?<br>Yes O No<br>Valid license, if applicable, <u>MUST</u> be uploaded here.                                                                                                    |                                                                                                    |                                                                                               |                                                 |                           |                           |                                       |
| Does this facility have any agents or individuals who are a partner, manager, managing employee, board member, stakeholder, director, or officer?<br>O Yes O No<br>A valid license, if applicable, <u>MUST</u> be uploaded here.                                                                                                    | SEE FEDERAL REGULATIONS 42 CFR § 455.106(a)(1)(2)                                                            |                                                                                               |                                                 |                           |                           |                                       |
| Does this facility have any agents or individuals who are a partner, manager, managing employee, board member, stakeholder, director, or fficer?                                                                                                    | See Federal Re                                                                                               | gulations 42 CFR § 455.106                                                                    | 6(A)(1)(2)                                      |                           |                           |                                       |
| Does this facility have any agents or individuals who are a partner, manager, managing employee, board member, stakeholder, director, or officer?                                                                                                    | See Federal Re                                                                                               | gulations 42 CFR § 455.106                                                                    | 6(A)(1)(2)                                      |                           |                           |                                       |
| officer?                                                                                                    | See Federal Re                                                                                               | gulations 42 CFR § 455.106                                                                    | 5(A)(1)(2)                                      |                           |                           |                                       |
| O Yes ○ No<br>A valid license, if applicable, <u>MUST</u> be uploaded here.                                                                                                    | See Federal Re<br>Does this fac                                                                              | GULATIONS 42 CFR § 455.104                                                                    | <sup>5(Α)(1)(2)</sup><br>or individuals who are | e a partner, manager,     | managing employee, boo    | ard member, stakeholder, director, or |
| O Yes ○ No<br>A valid license, if applicable, <u>MUST</u> be uploaded here.                                                                                                    | See Federal Re<br>Does this fac                                                                              | GULATIONS 42 CFR § 455.104                                                                    | 6(A)(1)(2)<br>or individuals who are            | e a partner, manager,     | managing employee, boo    | ard member, stakeholder, director, or |
| A valid license, if applicable, <u>MUST</u> be uploaded here.                                                                                                    | See Federal Re<br>Does this fac<br>officer?                                                                  | GULATIONS 42 CFR § 455.104                                                                    | 6(A)(1)(2)<br>or individuals who are            | e a partner, manager,     | managing employee, boo    | ard member, stakeholder, director, or |
| Attach Documentation                                                                                                    | See Federal Re<br>Does this fac<br>officer?                                                                  | GULATIONS 42 CFR § 455.104<br>cility have any agents                                          | 6(A)(1)(2)<br>or individuals who are            | e a partner, manager,     | managing employee, boo    | ard member, stakeholder, director, or |
| Attach Documentation Inloaded files:                                                                                                    | Does this fac<br>Does this fac<br>Dfficer?<br>D Yes O N<br>A valid licens                                    | GULATIONS 42 CFR § 455.106<br>cility have any agents<br>0<br>se, if applicable, <u>MUST</u> [ | or individuals who are                          | e a partner, manager,     | managing employee, boo    | ard member, stakeholder, director, or |
| Attach Documentation                                                                                                    | Does this fac<br>Does this fac<br>officer?<br>O Yes O N<br>A valid licens                                    | GULATIONS 42 CFR § 455.106<br>cility have any agents<br>0<br>se, if applicable, <u>MUST</u> [ | or individuals who are                          | e a partner, manager,     | managing employee, boo    | ard member, stakeholder, director, or |
| Inleaded files:                                                                                                    | Does this fac<br>officer?<br>O Yes O N<br>A valid licens                                                     | GULATIONS 42 CFR § 455.106<br>cility have any agents<br>0<br>se, if applicable, <u>MUST</u> l | or individuals who are                          | e a partner, manager,     | managing employee, boo    | ard member, stakeholder, director, or |
| Inleaded filer:                                                                                                    | Does this fac<br>officer?<br>Dyes O N:<br>A valid licens                                                     | GULATIONS 42 CFR § 455.104<br>cility have any agents<br>o<br>se, if applicable, <u>MUST</u> l | or individuals who are                          | e a partner, manager,     | managing employee, boo    | ard member, stakeholder, director, or |
|                                                                                                    | Does this fac<br>officer?<br>D Yes O N<br>A valid licens                                                     | GULATIONS 42 CFR § 455.100<br>cility have any agents<br>o<br>se, if applicable, <u>MUST</u> l | or individuals who are                          | e a partner, manager,     | managing employee, boo    | ard member, stakeholder, director, or |

If the answer to the opening question is No, proceed to the Authorized Agents tab (7.6)

#### If yes:

| For each agent or ir<br>make changes: | ndividual who is also a part of m | anagement, click "Add New" and complete the form. Use the "Edit" and "Delete" buttons t | o |
|---------------------------------------|-----------------------------------|-----------------------------------------------------------------------------------------|---|
| Name                                  | Address                           | Percent Ownership                                                                       |   |
| + Add New Agent/B                     | Employee                          |                                                                                         |   |

For each agent or individual who is part of management, click on the **+Add New Agent/Employee** button.

| + Add New Agent/Employee                   |              |
|--------------------------------------------|--------------|
| First Name *                               |              |
| Middle Name *                              |              |
| Maiden Name                                |              |
| Last Name *                                |              |
| Hyphenated Last Name                       |              |
| Title/Position *                           |              |
| Percent Ownership In Disclosing Business * | 0            |
| SSN *                                      |              |
| Date of Birth *                            |              |
| NPI                                        |              |
| Phone Number *                             | ###_###_#### |

Fill out the form carefully. Red asterisks denote required fields.

As shown in the table below, at least one check box is displayed next, dependent on the privately-owned or non-profit IRS registration type (see 7.1.2).

|                     | This individual is a<br>board member of this<br>organization | This individual is an officer of this organization | This individual is an<br>authorized agent of<br>this organization |
|---------------------|--------------------------------------------------------------|----------------------------------------------------|-------------------------------------------------------------------|
| Sole Proprietorship |                                                              |                                                    |                                                                   |
| Partnership/Limited |                                                              |                                                    |                                                                   |
| Liability           |                                                              |                                                    |                                                                   |
| Partnership         |                                                              |                                                    |                                                                   |
| Limited Liability   |                                                              |                                                    |                                                                   |
| Corporation         |                                                              |                                                    |                                                                   |
| Nonprofit           | $\overline{\mathbf{A}}$                                      |                                                    | $\checkmark$                                                      |
| Corporation         | $\overline{\mathbf{A}}$                                      | $\overline{\mathbf{A}}$                            |                                                                   |

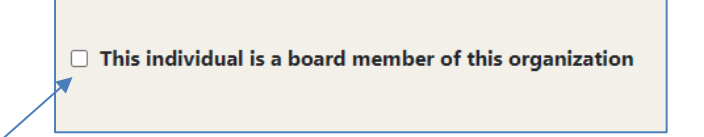

Click on the check box if the specified individual is a board member. Ensure that for each individual that is a board member this box is checked.

This individual is an officer of this organization

Click on the check box if the specified individual is a board member. Ensure that for each individual that is a board member this box is checked.

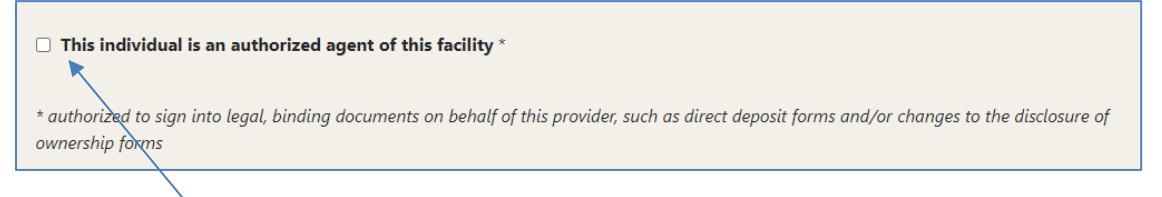

Click on the check box if the specified individual is an authorized agent of the facility. Otherwise leave it unchecked. If checked, the Authorized Agent tab will be populated with data (see 7.6). At least one Individual Owner or Employee/Agent must be designated as an Authorized Agent.

| a Address.                                                         |  |
|--------------------------------------------------------------------|--|
| Address Line *                                                     |  |
| City *                                                             |  |
| State *                                                            |  |
| Zip *                                                              |  |
| ng Address/PO Box:                                                 |  |
| ng Address/PO Box:<br>Address Line *                               |  |
| ng Address/PO Box:<br>Address Line *<br>City *                     |  |
| ing Address/PO Box:<br>Address Line *<br>City *<br>State *         |  |
| ng Address/PO Box:<br>Address Line *<br>City *<br>State *<br>Zip * |  |

| Is the individual named above also an owner?                                                                                                    |
|----------------------------------------------------------------------------------------------------|
| ○ Yes ○ No                                                                                                    |
| Has the individual named above ever used or been known by any other name including married, maiden, hyphenated, or alias?                                                                            |
| ○ Yes ○ No                                                                                                    |
| Is this individual a US citizen? If no, provide alien verification number:                                                                                                    |
| ○ Yes ○ No                                                                                                    |
| Alien Verification                                                                                                    |
| Does this owner reside outside the State of Louisiana?                                                                                                    |
| ○ Yes ○ No                                                                                                    |
| Is this owner related to any other individual owners, agents, managing employees, or subcontractor business owners associated with the<br>disclosing Entity/Business?                                |
| ○ Yes ○ No                                                                                                    |
| Does the individual owner have a business transaction with any subcontractor(s) for services amounting to \$25,000 or more?                                                                          |
| ○ Yes ○ No                                                                                                    |
| Does the individual owner have direct or indirect ownership or controlling interest of 5% or greater in any other Entity/Business that participates<br>in a Federal/State Funded healthcare program? |
| ○ Yes ○ No                                                                                                    |

#### 7.4.1 Is the individual named above also an owner?

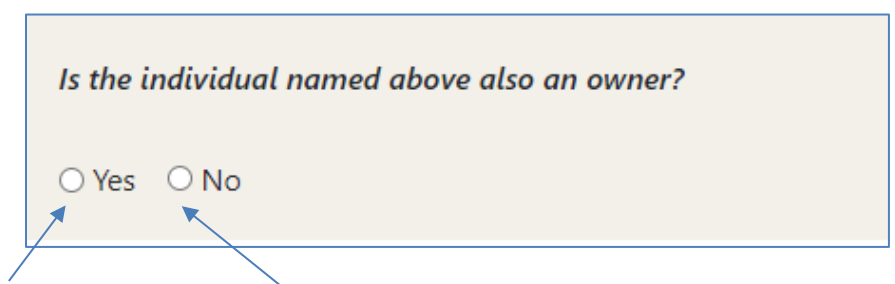

Click the Yes radio button or the No radio button.

#### 7.4.2 Add New Alias/Other Name

Has the owner named above ever used or been known by any other name including married, maiden, hyphenated, or alias?

If no, proceed to 7.4.3.

If yes, the page expands to include the +Add New Alias/Other Name button.

| Ha      | Has the owner named above ever used or been known by any other name including married, maiden, hyphenated, or alias? |                           |                                |                                         |  |
|---------|----------------------------------------------------------------------------------------------------|---------------------------|--------------------------------|-----------------------------------------|--|
| ⊙<br>Fo | Yes O No<br>r each alias or other name                                                                               | e, click "Add New" and co | mplete the form. Use the "Edit | " and "Delete" buttons to make changes: |  |
|         | First Name                                                                                                    | Middle Name               | Last Name                      | Hyphenated Last Name                    |  |
|         | + Add New Alias/Other Name                                                                                           |                           |                                |                                         |  |

For each other name, click on the **+Add New Alias/Other Name** button. The system responds by opening the Alias/Other Name window, as shown below:

| Alias/Other Name      | ×           |
|-----------------------|-------------|
| First Name: *         |             |
| Middle Name: *        |             |
| Maiden Name:          |             |
| Last Name: *          |             |
| Hyphenated Last Name: |             |
|                       | Cancel Save |
|                       |             |

The red asterisks indicate required fields. Click on the **Save** button once you have entered the data.

Once you have created a record, a summary is displayed along with the Edit and Delete icons.

| First Name | Middle Name | Last Name | Hyphenated Last Name |               |
|------------|-------------|-----------|----------------------|---------------|
| Rocky      | R           | Smith     |                      | 🖉 Edit 🗐 Dele |

Click on the **Edit** icon to re-open the window and make changes. Click on the **Delete** icon to remove the record.

#### 7.4.3 Is this individual a US citizen?

If yes, proceed to 7.4.4.

If no, the Alien Verification text box is activated.

| Is this individual a US citizen? If no, provide alie | n verification number: |
|------------------------------------------------------|------------------------|
| ○ Yes ● No                                           |                        |
| Aler vehication                                      |                        |

Enter the alien verification number.

#### 7.4.4 Does this owner reside outside the State of Louisiana?

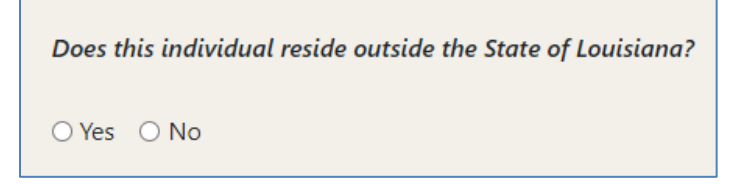

If no, proceed to 7.4.5.

If yes, the form expands to include the following additional question:

● Yes O`No

If yes, the form expands again to include the +Add Additional State Provider Number button.

| or each state a | nd provider number, click "Add New" and co | omplete the form. Use the "Edit" and "Delete" buttons to make changes: |
|-----------------|--------------------------------------------|------------------------------------------------------------------------|
| State           | Medicaid Number                            | Medicare Number                                                        |
| + Add Additi    | ional State Provider Number                |                                                                        |

For each additional Provider number, click on the **+Add Additional State Provider Number** button. The system responds by opening the Non Resident Provider window, as shown below:

| Non Resident Provider | ×           | Use the drop<br>down box to         |
|-----------------------|-------------|-------------------------------------|
| State: *              | 🗸           | select a state, and then enter the  |
| Medicaid Number: *    |             | Medicaid Number<br>and the Medicare |
| Medicare Number: *    |             | Number. The red asterisks indicate  |
|                       | Cancel      | required fields.                    |
|                       | Cancel Save | <b>Save</b> button.                 |

Once you have created a record, a summary is displayed along with the Edit and Delete icons.

| State | Medicaid Number | Medicare Number |                   |
|-------|-----------------|-----------------|-------------------|
| ID    | 1111111         | 222222222       | 🖋 Edit 🛛 👕 Delete |

Click on the **Edit** icon to re-open the window and make changes. Click on the **Delete** icon to remove the record.

#### 7.4.5 Add Related Individual

Is this owner related to any other individual owners, agents, managing employees, or subcontractor business owners associated with the disclosing Entity/Business?

If no, proceed to 7.4.6.

If yes, the form expands to include the **+Add Related Individual** button.

| Is this owner related to any other individual owners, agents, managing employees, or subcontractor business owners associated with the disclosing Entity/Business? |                                                 |                             |
|----------------------------------------------------------------------------------------------------|-------------------------------------------------|-----------------------------|
| ● Yes ○ No<br>For each relative, click "Add New" ar                                                                                                    | d complete the form. Use the "Edit" and "Delete | e" buttons to make changes: |
| First Name                                                                                                    | Last Name                                       | Title                       |
| + Add Related Individual                                                                                                    |                                                 |                             |

For each related individual, click on the **+Add Related Individual** button. The system responds by opening the Individual Owner Relative window, as shown below:

| Individual Owner Relative | ×                                                   | Enter the required data into |
|---------------------------|-----------------------------------------------------|------------------------------|
| First Name: *             |                                                     | asterisks indicate required  |
| Middle Name: *            |                                                     | button.                      |
| MaidenName                |                                                     |                              |
| Last Name: *              |                                                     |                              |
| HyphenatedLastName        |                                                     |                              |
| Relationship: *           |                                                     |                              |
| Title: *                  |                                                     |                              |
| Relationship Type: *      | ○ Owner ○ Agent ○ Managing Employee ○ Subcontractor |                              |
|                           | Cancel Save                                         |                              |

Once you have created a record, a summary is displayed along with the **Edit** and **Delete** icons.

| First Name | Last Name | Title |        |        |
|------------|-----------|-------|--------|--------|
| Manfred    | Rococo    | None  | 🖋 Edit | Telete |

Click on the **Edit** icon to re-open the window and make changes. Click on the **Delete** icon to remove the record.

\

#### 7.4.6 Add Subcontractor

Does this individual owner have a business transaction with any subcontractor(s) for services amounting to \$25,000 or more?

If no, proceed to 7.4.7.

If yes, the form expands to include the **+Add Subcontractor** button.

| Does the individual owner have a business trans          | action with any subcontractor(s) for services amounting to \$ | \$25,000 or more? |
|----------------------------------------------------------|---------------------------------------------------------------|-------------------|
| Yes O No For each subcontractor, click "Add New" and cor | nplete the form. Use the "Edit" and "Delete" buttons to mak   | e changes:        |
| Subcontractor Business Name                              | Subcontractor Owner Name                                      | State             |
| + Add Subcontractor                                      |                                                               |                   |

For each subcontractor, click on the **+Add Subcontractor** button. The system responds by opening the Subcontractor window, as shown below:

| Subcontractor                  |                    | ×           | Enter the required data into the boxes.       |
|--------------------------------|--------------------|-------------|-----------------------------------------------|
| Subcontractor Business Name: * |                    |             | The red asterisks<br>indicate required        |
| Subcontractor Owner Name: *    |                    |             | fields. Then click on the <b>Save</b> button. |
| Address: *                     |                    |             | /                                             |
| City: *                        |                    |             |                                               |
| State: *                       | 🗸                  |             |                                               |
| Zip: *                         | ##### or ######### |             |                                               |
| Phone Number: *                | ###-###-####       |             |                                               |
| Contact Email: *               |                    |             |                                               |
|                                |                    | Cancel Save |                                               |

Once you have created a record, a summary is displayed along with the Edit and Delete icons.

| Subcontractor Business Name | Subcontractor Owner Name | State |        |        |
|-----------------------------|--------------------------|-------|--------|--------|
| Satellite                   | Testa Napp               | LA    | 🥓 Edit | Telete |

Click on the **Edit** icon to re-open the window and make changes. Click on the **Delete** icon to remove the record.

#### 7.4.7 Add Plan

Does the individual owner have direct or indirect ownership or controlling interest of 5% or greater in any other Entity/Business that participates in a Federal/State Funded healthcare program?

If no, proceed to 7.4.8.

If yes, the form expands to include the +Add Plan button.

| Does the individual owner have<br>in a Federal/State Funded healt | direct or indirect ownership or controlling interest<br>hcare program? | of 5% or greater in any other Entity/Business that participates |
|-------------------------------------------------------------------|------------------------------------------------------------------------|-----------------------------------------------------------------|
| Yes O No For each participating plan, click                       | k "Add New" and complete the form. Use the "Edit"                      | and "Delete" buttons to make changes:                           |
| Plan Name                                                         | DBA Name                                                               | State                                                           |
| + Add Plan                                                        |                                                                        |                                                                 |
|                                                                   |                                                                        |                                                                 |

For each plan, click on the **+Add Plan** button. The system responds by opening the Other Plan window, as shown below:

| Other Plan        |   |       | Enter the data into the boxes. Then click on the |
|-------------------|---|-------|--------------------------------------------------|
| Plan Name: *      |   |       | <b>Save</b> button.                              |
| DBA Name: *       |   |       |                                                  |
| Tax ID: *         |   |       |                                                  |
| State: *          | * |       |                                                  |
| Plan ID Number: * |   |       |                                                  |
|                   |   | Cance |                                                  |
|                   |   |       |                                                  |

Once you have created a record, a summary is displayed along with the Edit and Delete icons.

| Plan Name  | DBA Name  | State |                   |
|------------|-----------|-------|-------------------|
| Medicare   | Satellite | LA    | 🖋 Edit 🛛 盲 Delete |
| + Add Plan |           |       |                   |

Click on the **Edit** icon to re-open the window and make changes. Click on the **Delete** icon to remove the record.

#### 7.4.8 Agent/Managing Employee Questionnaire

Read each question carefully and click on the appropriate **Yes** or **No** radio button.

| Agent/Managing                             | Employee Questionnaire                                                                                                    |
|--------------------------------------------|----------------------------------------------------------------------------------------------------|
| ○ Yes ○ No                                 | Ever been convicted of a criminal offense in any program under medicare, Medicaid, any Titled services in the Louisiana Medical Assistance Program?                                                                                              |
| ○ Yes ○ No                                 | Ever had any disciplinary action taken against any license or certification held in any State or US Territory, including disciplinary action, board consent order, suspension, revocation, or voluntary surrender of a license of certification? |
| ○ Yes ○ No                                 | Ever been denied enrollment, suspended, or terminated from participation, excluded or voluntarily withdrawn to avoid disciplinary action from Medicare, Medicaid, or other healthcare program(s) in any State or US Territory?                   |
| ○ Yes ○ No                                 | Currently have a negative balance or currently owes money to any State or Federal Funded program including Medicaid and Medicare?                                                                                                    |
| ○ Yes ○ No                                 | Ever been the subject of any investigation under MAPIL (Louisiana's Medical Assistance Program Integrity Law) or by any law enforcement, regulatory, or State agency?                                                                            |
| ○ Yes ○ No                                 | Currently have any open or pending healthcare court cases?                                                                                                    |
| ○ Yes ○ No                                 | Ever been denied malpractice insurance?                                                                                                    |
| ○ Yes ○ No                                 | Currently has or ever had any type of felony conviction(s)?                                                                                                    |
| A summary of deta<br>(Failure to provide ( | ils <u>MUST</u> be provided in the box below for questions answered "YES" and supporting documentation <u>MUST</u> be attached.<br>Ietails and an attachment will result in a suspended application)                                             |
|                                            |                                                                                                    |
| A valid license, if ap                     | plicable, <u>MUST</u> be uploaded here. Save Agent/Employee Cancel                                                                                                    |
| 🏦 Attach Docume                            | ntation                                                                                                    |
|                                            |                                                                                                    |

All questions are equired. Use the ext box to submit etails regarding ach "Yes" nswer. If ecessary, use ne box re-size inction to expand r reduce the size f the text box to your equirement. lick on the Save gent/Employee utton when you re finished.

## 7.5 Resolution of Errors Associated with Number of Members/Owners

The number of members specified under the Facility tab must match the number of records for members created. For instance, if you entered 2 members under the Facility tab, but created a record for only one member, the system responds with the following message after you select **Next** or **Save Progress**:

The number of ownership disclosures does not match the number of members entered on the Facility tab. The number of Individual Owners and/or Business Owners disclosed must match.

Please enter at least one record for agents/managing employees (this is required for a response of 'Yes' on the Employee Agent tab).

**Resolution:** 

- Go back to the Facility tab and re-enter the number of members/owners/agents/managing employees/officers/Board of Directors to match the number of records; or
- 2. Continue to enter records for members/owners/agents to match the number specified in the Facility tab.

If under the Facility tab no members/owners have yet been specified and you select **Next** or **Save Progress**, one of the following messages is displayed:

#### Sole Proprietorship:

At least one record must be designated as authorized agent. (Individual Owner and/or Employee Agent tab).

#### Partnership/Limited Liability Partnership:

A Partnership / Limited Liability Partnership requires a number of members to be entered.

#### Limited Liability Corporation (LLC):

A Limited Liability Corporation requires a number of members to be entered.

A Limited Liability Corporation requires a number of managing employees to be entered.

#### Nonprofit:

A Nonprofit requires a number of members appointed to the governing board.

#### Corporation:

A Corporation requires a number of stakeholders/individual owners. A Corporation requires a number of Board of Director members. A Corporation requires a number of officers.

**Resolution:** 

Go back to the Facility tab and enter the number of owners. In the case of the Corporation, it is acceptable to enter 0 for stakeholders/individual owners and/or 0 for Board of Director members. But at least 1 officer must be specified.

## 7.6 Authorized Agents

If no Authorized Agent or Agents have been defined in the Individual Owners tab (see 7.2) or the Employee/Agent tab (see 7.4), then selecting the Authorized Agents tab will result in a screen like the one shown below.

| e the tabs                                             | below to complete eac                                                                                       | ch form. When all inf                                                                       | ormation in all tabs ho                                                      | ns been completed, clic                                               | k "Next":                                                                |
|--------------------------------------------------------|----------------------------------------------------------------------------------------------------|---------------------------------------------------------------------------------------------|------------------------------------------------------------------------------|-----------------------------------------------------------------------|--------------------------------------------------------------------------|
| Facility                                               | Individual Owners                                                                                           | Business Owners                                                                             | Employee/Agent                                                               | Authorized<br>Agents                                                  |                                                                          |
| No individ<br>Employee/                                | uals were designated (<br>Agent (whichever is ap                                                            | as authorized agents<br>oplicable) be designat                                              | in the previous section<br>ted as an authorized a                            | s. It is a requirement ti<br>gent. Please return to t                 | nat at least one Individual Owner or<br>he previous tabs and add or edit |
| No individ<br>Employee/<br>records (us<br>valid licens | uals were designated o<br>Agent (whichever is a<br>e the Authorized Ager<br>e, if applicable, <u>MUST</u> b | as authorized agents<br>oplicable) be designa<br>nt checkbox to design<br>ne uploaded here. | in the previous section<br>ted as an authorized a<br>ate at least one author | s. It is a requirement ti<br>gent. Please return to t<br>ized agent). | nat at least one Individual Owner or<br>he previous tabs and add or edit |

Once the Authorized Agent or Agents have been defined in the Individual Owners tab (see 7.2) and/or the Employee/Agents tab (see 7.4), selecting the Authorized Agents tab results in the display of a screen similar to the one shown below:

| Disclosure of                                                             | Ownership for Faci                                                                                  | lities                                                                                                   |                                                                                                    |                                                                                 |                                                                                                    |
|---------------------------------------------------------------------------|----------------------------------------------------------------------------------------------------|----------------------------------------------------------------------------------------------------|----------------------------------------------------------------------------------------------------|---------------------------------------------------------------------------------|----------------------------------------------------------------------------------------------------|
| Use the tabs l                                                            | elow to complete ea                                                                                 | ch form. When all info                                                                                   | ormation in all tabs he                                                                              | as been completed, clici                                                        | k "Next":                                                                                                    |
| Facility                                                                  | Individual Owners                                                                                   | Business Owners                                                                                          | Employee/Agent                                                                                       | Authorized<br>Agents                                                            |                                                                                                    |
| The listing I<br>direct depos<br>Each indivio<br>authorized<br>make chang | below summarizes e<br>iit forms and/or cha<br>lual listed below wa<br>agent listed below, y<br>ges. | ach individual who is c<br>ages to the disclosure o<br>s designated and disclo<br>ou must go back to the | nuthorized to sign into<br>of ownership forms.<br>osed in the previous se<br>e screen this informate | e legal, binding docume<br>ections. If you need to e<br>ion was entered on (Inc | ents on behalf of this provider, such as<br>dit the Name or Position/Title of an<br>dividual or Employee/Agent tab) to |
| Name                                                                      |                                                                                                    |                                                                                                    | Position/Ti                                                                                          | tle                                                                             |                                                                                                    |
| John Smit                                                                 | h                                                                                                   |                                                                                                    | test                                                                                                 |                                                                                 |                                                                                                    |
| If the inform<br>A valid license                                          | nation is correct, clic<br>, if applicable, <u>MUST</u>                                             | k Next to validate the<br>be uploaded here.                                                              | disclosure and procee                                                                                | d with the application.                                                         |                                                                                                    |
| Attach Do                                                                 | icumentation                                                                                        |                                                                                                    |                                                                                                    |                                                                                 |                                                                                                    |

#### 7.6.1 Next Button

Click on the Next button.

| Save Progress |
|---------------|

Resolve any outstanding issues (which will be displayed as a red banner; see 3.2) and then click on the **Next** button again if necessary in order to go to the Ownership Attestation page.

## 8.0 Ownership Attestation

The Attestation of Ownership page certifies that the information that has been entered is true, correct, and complete.

| TH MY SIGNATURE BELOW, I AT  | TEST.                          |                                  |                           |   |
|------------------------------|--------------------------------|----------------------------------|---------------------------|---|
|                              |                                |                                  | _                         |   |
| That I have disclosed all    | NECESSARY INFORMATION;         |                                  |                           |   |
| That I am the individual     | dentified in Section I and, as | SUCH, HAVE THE AUTHORITY TO EN   | TER INTO A PROVIDER       |   |
| REEMENT WITH THE LOUISIANA   | Medicaid Program;              |                                  | _                         |   |
| That I have reviewed the     | INFORMATION ON THIS INDIVIDU   | JAL DISCLOSURE FORM AND ATTEST   | THAT IT IS TRUE, ACCURATE |   |
| ID COMPLETE;                 |                                |                                  |                           |   |
| That I understand that k     | NOWINGLY AND WILLFULLY FAIL    | ING TO FULLY AND ACCURATELY DISC | CLOSE THE INFORMATION     |   |
| QUESTED MAY RESULT IN THE D  | ENIAL OF ANY REQUEST TO PARTI  | cipate in Louisiana's Medicaid B | ROGRAM, OR WHERE THE      | _ |
| DIVIDUAL ALREADY PARTICIPATE | 5, A TERMINATION OF THE PROVI  | DER AGREEMENT OR CONTRACT WITH   | h LDH or the Secretary,   |   |
| IVIDUAL ALREADY PARTICIPATE  | S, A TERMINATION OF THE PROVI  | DER AGREEMENT OR CONTRACT WITH   | H LDH OR THE SECRETARY,   |   |

Use the scroll tool to read the entire attestation statement.

Once you have read and understood the attestation statement, click on the **I Agree** check box so that a check mark is inserted:

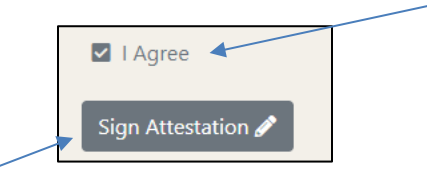

Then click on the Sign Attestation button.

Click on the Save Progress button at the bottom of the screen.

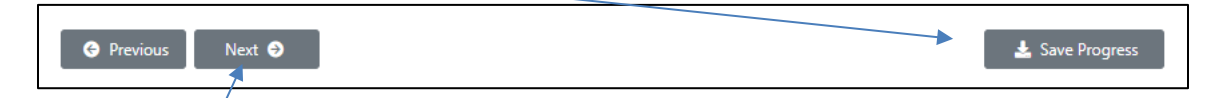

Click on the **Next** button to go to the Participation Agreement page.

## 9.0 Participation Agreement

The Participation Agreement is a legally binding certification of agreement to participate in Louisiana Medicaid and to adhere to requirements specified in the agreement.

Use the scroll bar to view and read the entire agreement.

| THE UNDERSIGNED, CERTIFY AND AGREE TO THE FOLLOWING:                                                        |   |
|----------------------------------------------------------------------------------------------------|---|
| NROLLMENT IN LOUISIANA MEDICAID                                                                             |   |
| I have read the contents of this Louisiana Medical Assistance Program Portal Application and the            |   |
| NFORMATION SUPPLIED HEREIN IS TRUE, CORRECT AND COMPLETE;                                                   |   |
| UNDERSTAND THAT IT IS MY RESPONSIBILITY TO ENSURE THAT ALL INFORMATION IS KEPT UP TO DATE ON THE LOUISIANA  |   |
| Aedicaid Provider File;                                                                                     |   |
| • I MUST SEND A NOTICE TO THE LDH PROVIDER ENROLLMENT SECTION FOR ANY CHANGES SUCH AS ADDRESS, ETC. FAILURE | - |
| D DO SO MAY NEGATIVELY AFFECT ATTEMPTS TO REVALIDATE THE INFORMATION AND RESULT IN ACCOUNT CLOSURE.         |   |
| DO SO MAY NEGATIVELY AFFECT ATTEMPTS TO REVALIDATE THE INFORMATION AND RESULT IN ACCOUNT CLOSURE.           |   |

Click on the **Sign Participation Agreement** button. The screen expands to display the Electronic Signature statement and the **I Agree** check box, as shown below:

| ELECTRONIC SIGNATURE BY INDICATING "I AGREE" BELOW, I AM SIGNING THIS AGREEMENT ELECTRONICALLY AND UNDERSTAND THAT THIS ELECTRONIC SIGNATURE IS THE LEGAL EQUIVALENT OF MY MANUAL SIGNATURE ON THIS AGREEMENT. I CONSENT TO BE LEGALLY BOUND BY THIS AGREEMENT'S TERMS AND CONDITIONS. I AGREE THAT NO CERTIFICATION AUTHORITY, OR OTHER THIRD-PARTY VERIFICATION, IS NECESSARY TO VALIDATE THIS ELECTRONIC SIGNATURE AND THAT THE LACK OF SUCH CERTIFICATION OR THIRD-PARTY VERIFICATION WILL NOT IN ANY WAY AFFECT THE ENFORCEABILITY OF THIS ELECTRONIC SIGNATURE, OR ANY RESULTING CONTRACT BETWEEN MYSELF AND THE LOUISIANA DEPARTMENT OF HEALTH. I REPRESENT THAT I AM THE PROVIDER APPLICANT OR THAT I AM | Use t<br>bar to<br>and r<br>entire<br>signa<br>state |
|----------------------------------------------------------------------------------------------------|------------------------------------------------------|
| MYSELF AND THE LOUISIANA DEPARTMENT OF HEALTH. I REPRESENT THAT I AM THE PROVIDER APPLICANT, OR THAT I AM<br>AUTHORIZED TO ENTER INTO THIS AGREEMENT ON BEHALF OF THE PROVIDER APPLICANT. I AGREE THAT THE TERMS OF THE<br>AGREEMENT ARE EQUALLY BINDING WHETHER THE PROVIDER SIGNS THE AGREEMENT OR AN AUTHORIZED SIGNER ENTERS INTO THE                                                                                                    | then<br>the I<br>checl                               |

Use the scroll bar to view and read the entire signature statement, then click on the **I Agree** check box.

An email with text similar to that shown below will be sent to the email address on file:

We have accepted your electronic signature for the Provider Participation Agreement with the Louisiana Medicaid Program for provider nnnnnn.

Please retain this email message for your records. Please continue the enrollment process and submit your application.

Please contact the Louisiana Medicaid Provider Enrollment Call Center at 1-833-641-2140 should you have questions or need assistance.

Please do not reply to this message as it was sent from an unattended mailbox.

Louisiana Medicaid

Click the "Request Verification Code" button below to have a verification code sent to the email address we have on file for you. If this email address is not correct, the Email address can only be changed by the Admin user at LAMedicaid.com.
Email:
tom@cat.com
Request Verification Code
Submit Code
Tode:
Tyou did not receive the verification code, eneck your email spam folder or if verification code has expired, please request new code by clicking the Request New Code button :
Request New Code
Code:
Request New Code

The screen expands to reveal the Verification Code function, as shown below:

Click on the **Request Verification Code** button. The "Verification code sent" window opens, as shown below.

| Verification code sent                                      | ×     |
|-------------------------------------------------------------|-------|
| The verification code has been sent to the email address sh | iown. |
|                                                             | Close |

Click on the **Close** button and check your email for the code (sample email shown below). The code will expire after 15 minutes.

| Test Email 228117 : Louisiana Medicaid Provider Enrollment Verification Code                                                             | To Berly                                  | We Burke All    | - Freend       |         |
|----------------------------------------------------------------------------------------------------|-------------------------------------------|-----------------|----------------|---------|
| DNNotReply@gainweiltechnologies.com<br>1a Fores Robert (582: 10-5): Chapman, Karen (581: 1015)                                           | C. S. Martin                              | .7 mpg ve       | File 7/30/2021 | 3.50 PM |
| Louisiana Medicaid Provider Enrollment Verification Code                                                                                 |                                           |                 |                |         |
| You requested a verification code for provider, Please enter the below code in the Verification Code box on the Electronic               | ic Signature panel to complete the self-  | service action. |                |         |
| VERIFICATION CODE: 475424                                                                                                    |                                           |                 |                |         |
| This code will not longer be valid if it has expired, your browser has closed, or you exited the self-service process. You can return to | o the self-service process to request a n | ew code.        |                |         |
| Please contact the Louisiana Medicaid Provider Enrollment Call Center at 1-833-641-2140 should you have questions or need assist         | tance.                                    |                 |                |         |
| Please do not reply to this message as it was sent from an unattended mailbox.                                                           |                                           |                 |                |         |
| Louisiana Medicaid                                                                                                    |                                           |                 |                |         |
|                                                                                                    |                                           |                 |                |         |
|                                                                                                    |                                           |                 |                |         |
| Code:                                                                                                    | Subr                                      | nit Code        | •1             |         |
|                                                                                                    | Subi                                      | int obuc        |                |         |

Type the code the text box and click on the **Submit Code** button.

If you do not receive your code within five minutes, carefully check the various folders of your email account to see if the code is in one of them. If you can't find the code, verify that your email address is correct and then click on the **Request New Code** button. If the email address is incorrect, use the account management tool to correct it (see **Section 6.0**).

| If you did not receive the verification code, check your email spen folder or verify the email address shown above. If you need to request a new verification code, click the Request New Code button:           Request New Code |                                                                                                    |
|----------------------------------------------------------------------------------------------------|----------------------------------------------------------------------------------------------------|
|                                                                                                    | If you did not receive the verification code, check your email span folder or verify the email address shown above. If you need to request a new verification code, click the Request New Code button: |
|                                                                                                    | Request New Code 💿                                                                                                    |

After you enter the code sent to you, click on the **Save Progress** button at the bottom of the screen.

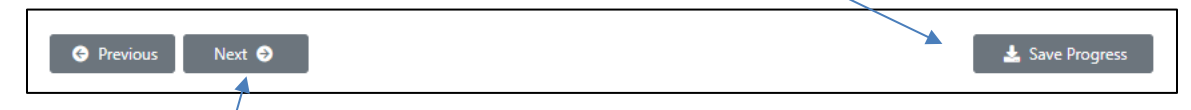

Click on the **Next** button to go to the Review and Submit page.

## 10.0 Review & Submit

| Revi<br>page | ew the checklist below to ensure you have completed all sections of this application. If corrections are needed please visit the application<br>es to revise. Once all items are complete, click the Submit button. |
|--------------|----------------------------------------------------------------------------------------------------|
| •            | Taxonomy/Taxonomies                                                                                                    |
| •            | Practice address                                                                                                    |
| •            | Federal Tax ID and mailing/pay-to                                                                                                    |
| •            | Disclosure of ownership information with attestation                                                                                                    |
| •            | Participation Agreement                                                                                                    |
| Note         | e: Once the submit button is clicked, your application will be submitted and no further changes can be made!                                                                                                    |
|              | Submit Application 🔸                                                                                                    |

Click on the **Submit Application** button. Once you click the Submit Application button, the information is locked for review and can only be viewed.

After selecting the **Submit Application** button, the system responds with the Confirm Submission window:

| Confirm Submission                                                                                                    | ×       |
|----------------------------------------------------------------------------------------------------|---------|
| Are you sure you want to submit this application?<br>Before you confirm, make certain you have completed a disclosure as an authorized agent.<br>If you confirm without a disclosure, the application will suspend, delaying the enrollment process.<br>Once submitted, the application cannot be modified. | STOP    |
| Cancel                                                                                                    | Confirm |

## **10.1 Submission Results**

Your submission may result in any of the following:

| Your submission has been received                                       |
|-------------------------------------------------------------------------|
|                                                                         |
| Screening is in process                                                 |
|                                                                         |
| Your enrollment with the State is complete                              |
|                                                                         |
| 9 Your enrollment with the State is denied and a letter is being mailed |

You will receive an email (with text similar to that shown below) that contains a link to check the status of your submission. Using the link, check back after 24-48 hours to review your submission status.

| Thank you for completing and submitting your application for provider You can check your application status by logging into the portal at <u>www.lamedicaid.com/account/login.aspx</u> . If you have questions, you can call our Provider Enrollment Portal Help Line at 833-641-2140. |
|----------------------------------------------------------------------------------------------------|
| No further action from you or your staff is required at this time.                                                                                                    |
| 1-833-641-2140 should you have questions or need assistance.                                                                                                    |
| Please do not reply to this message as it was sent from an unattended mailbox.                                                                                                    |

Louisiana Medicaid

## 11.0 Louisiana Medicaid Provider Enrollment Portal Help Desk

The Louisiana Medicaid Provider Enrollment Portal Help Desk is available to assist you from Monday – Friday 8 a.m. to 5 p.m. CST.) The toll-free number is 833-641-2140; email louisianaprovenroll@gainwelltechnologies.com.